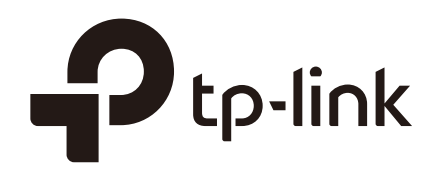

# **Configuration Guide**

## For Managing EAPs via EAP Controller

1910012313 REV1.0.0 December 2017

### CONTENTS

| 1 | Over | view     |                                                                  | 1  |
|---|------|----------|------------------------------------------------------------------|----|
| 2 | Conf | iguratio | on                                                               | 2  |
|   | 2.1  | Manag    | ing EAPs in the Same Subnet                                      | 2  |
|   | 2.2  | Manag    | ing EAPs in Different Subnets                                    | 4  |
|   |      | 2.2.1    | Managing EAPs at the Same Site                                   | 4  |
|   |      |          | Using Discovery Utility to Discover EAPs                         | 4  |
|   |      |          | Using DHCP Option 138 to Discover EAPs                           | 10 |
|   |      | 2.2.2    | Managing EAPs at Different Sites                                 | 15 |
|   |      |          | Using Discovery Utility to Discover EAPs via VPN Tunnel          | 15 |
|   |      |          | Using DHCP Option 138 to Discover EAPs via VPN Tunnel            | 21 |
|   |      |          | Using Discovery Utility to Discover EAPs via NAT Port Forwarding | 27 |
|   |      |          | Using DHCP Option 138 to Discover EAPs via NAT Port Forwarding   | 30 |
|   |      |          |                                                                  |    |

## Overview

The EAP provides specialized functions for maintenance and management. Users can centrally monitor and manage the EAPs via EAP Controller's management interface. The EAP Controller is a management software for TP-Link EAP devices. The free EAP Controller software allows users to manage hundreds of EAPs not only when they are in the same network segment but also in different network segments.

Configuration procedures differ depending on the network topology. This guide introduces how to manage EAPs via EAP Controller in various scenarios.

## **2** Configuration

The application overview is as follows:

- Managing EAPs in the Same Subnet
- Managing EAPs in Different Subnets
  - Managing EAPs at the Same Site
  - a. Using Discovery Utility to Discover EAPs
  - b. Using DHCP Option 138 to Discover EAPs
  - Managing EAPs at Different Sites
  - a. Using Discovery Utility to Discover EAPs via VPN Tunnel
  - b. Using DHCP Option 138 to Discover EAPs via VPN Tunnel
  - c. Using Discovery Utility to Discover EAPs via NAT Port Forwarding
  - d. Using DHCP Option 138 to Discover EAPs via NAT Port Forwarding

#### **Configuration Guideline:**

- Please ensure that EAP Controller is in the white list of Windows built-in firewall or a third-party antivirus/firewall. Generally, the EAP Controller will be automatically added into the white list of Windows built-in firewall, while for other operating systems or third-party antivirus/firewall, it may need a manual step.
- Please ensure that ports 8043, 8088, 29810, 29811, 29812 and 29813 are accessible on the host where EAP Controller is installed. That is, these ports should not be occupied by other applications.

#### 2.1 Managing EAPs in the Same Subnet

Before configuring EAP Controller to centrally manage the EAPs, confirm whether EAPs and EAP Controller are in same network segment or not.

In the following network topology, the EAP Controller and EAPs are in the same subnet. A router functions as a DHCP server to assign IP addresses to EAPs and clients. The EAP Controller should be installed on one host, known as Controller Host.

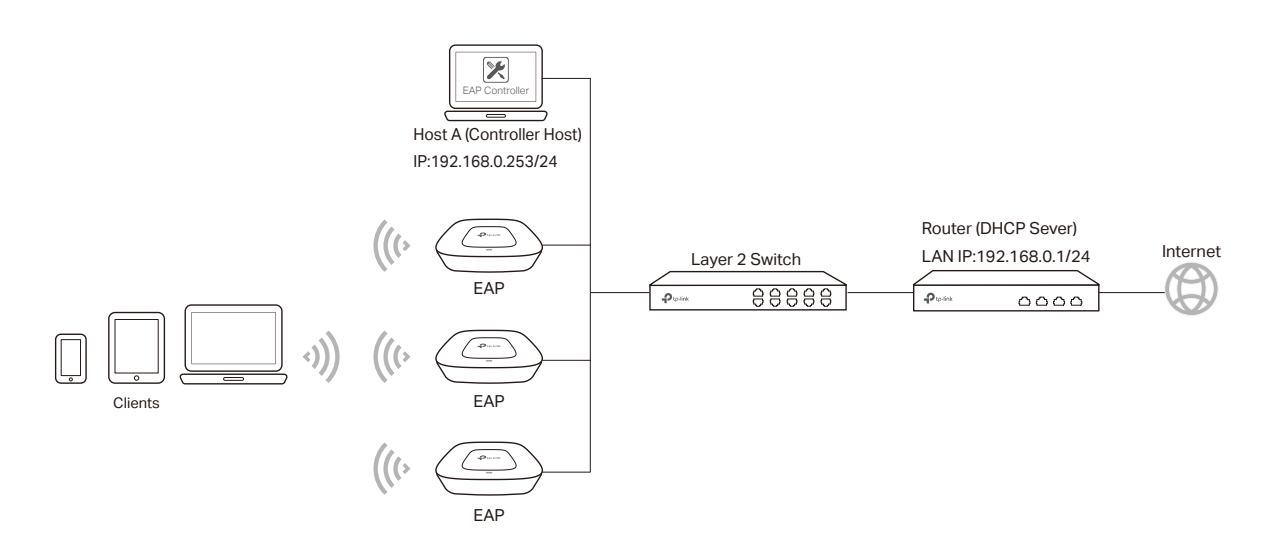

To ensure that all EAPs are adopted, follow the steps below:

1) Launch EAP Controller to load the login page, enter the username and password which are set in the installation of EAP Controller and click **Sign In**.

| ₽ tp-link |               |  |
|-----------|---------------|--|
|           | administrator |  |
|           | <b>a</b>      |  |
|           | Sign In       |  |
|           |               |  |
|           |               |  |

- 2) The EAP Controller and EAPs are in the same subnet, thus once the EAP is powered on, it can be discovered by EAP Controller automatically. The EAP Controller will automatically adopt the EAP using the default username and password (both are admin).
- 3) If the **Retry** button shows in the Action column, it means that the username and password of the EAP have been changed.

| Ptp-link       | Sites: Default ~                       |                    |           |          | APs 0 0<br>Connected Disconnec | 1 Stations: 0 0<br>ted Pending Users Guests |                   |             | C                      | ) <b>¢</b> | [→         |
|----------------|----------------------------------------|--------------------|-----------|----------|--------------------------------|---------------------------------------------|-------------------|-------------|------------------------|------------|------------|
| Ma             | p Statistics                           | Access Points      | Clients   | Insight  | Log                            |                                             |                   |             |                        |            |            |
| All            | All Connected   Disconnected   Pending |                    |           |          |                                |                                             |                   |             |                        |            |            |
| Name, IP       | Q Overview                             | Config Performance |           |          |                                |                                             |                   |             |                        | •          | Forget All |
| \$ Name/N      | IAC Address                            | \$ IP Address      | \$ Status | \$ Model | # Hardware Version             | ¢ Firmware Version                          | \$ Num of Clients | \$ Download | \$ Upload              | Ac         | tion       |
| <u>ec:08:6</u> | ib:d4:e9:bc                            | 192.168.0.22       | Pending   | EAP330   | 2.0                            | 1.1.0 Build 20170508 Rel. 63715             | 0                 | 0 Bytes     | 0 Bytes                | Retr       | 0          |
| Page Size 10   | r                                      |                    |           |          |                                |                                             |                   | << 1 > >>   | A total of 1 page(s) P | age to     | GO         |

You should enter the current username and password of the EAP.

| AP usernan                        | ne and password required                                                                              | $\otimes$                                        |
|-----------------------------------|----------------------------------------------------------------------------------------------------|--------------------------------------------------|
| Note: The userr<br>adopt it autom | name and password have been changed for this A<br>atically. Please manually enter the correct usernar | P. The EAP Controller cannot<br>me and password. |
| Username:                         |                                                                                                    |                                                  |
| Password:                         |                                                                                                    |                                                  |
| Apply                             |                                                                                                    |                                                  |

After successful adoption, the EAP will be displayed in the Connected list.

| Ptp-link                            | Sites: Default 🗸                                                                                  |                | AF       | -s 1 0<br>Connected Disconner | 0 Stations:          | 00<br>Users Guest | 5             |          | C       | ✿ [→            |
|-------------------------------------|---------------------------------------------------------------------------------------------------|----------------|----------|-------------------------------|----------------------|-------------------|---------------|----------|---------|-----------------|
| Мар                                 | Statistics                                                                                        | Access Poin    | ts Clie  | nts Insight                   | Log                  |                   |               |          |         |                 |
| Connected All   Connected   Pending |                                                                                                   |                |          |                               |                      |                   |               |          |         |                 |
| Name, IP                            | Q Overview Confi                                                                                  | ig Performance |          |                               |                      |                   |               |          |         | Forget All      |
| Name/MAC Address                    | ess \$ IP Address                                                                                 | ≑ Status       | \$ Model | Hardware Version              | Firmware Ver         | sion              | Client Number | Download | Upload  | Action          |
| ec:08:6b:d4:e9:bc                   | 192.168.0.22                                                                                      | Provisioning   | EAP330   | 2.0                           | 1.1.0 Build 20170508 | Rel. 63715        | 0             | 0 Bytes  | 0 Bytes | <b>∜ ☆ ↑ </b> E |
| Page Size 10 🔻                      | Page Size         10         +         >>         A total of 1 page(s)         Page to         GO |                |          |                               |                      |                   |               |          |         |                 |

#### 2.2 Managing EAPs in Different Subnets

When EAP Controller and EAPs are in different subnets, the problem is how the EAPs find EAP Controller. There are two solutions:

- Running EAP Discovery Utility on a host which is in the same network segment with the EAPs to help the EAPs find the Controller Host.
- Configure DHCP option 138 on a DHCP server which supports DHCP option 138 feature, thus the DHCP server will tell the EAPs where EAP Controller is.

The EAP Controller can manage multiple EAP networks, which are called sites. Generally multiple sites are logically separated and located in different physical places. The following section will introduce how to manage EAPs when they are at the same site and different subnets.

#### 2.2.1 Managing EAPs at the Same Site

#### Using Discovery Utility to Discover EAPs

Demonstrated with the network topology below, this section provides configuration procedures for managing EAPs in different subnets at the same site with EAP Discovery Utility.

There are three VLANs (three subnets), which are VLAN1 (192.168.0.0/24), VLAN2 (192.168.1.0/24) and VLAN3 (172.30.30.0/24). The three VLANs are divided by switch T2600G-28TS. Now we want the EAP Controller in VLAN1 to manage the EAP in VLAN2. The computer that is running EAP Discovery Utility and the EAP to be managed should be in the same VLAN. The gateway router is TP-Link router TL-ER6120.

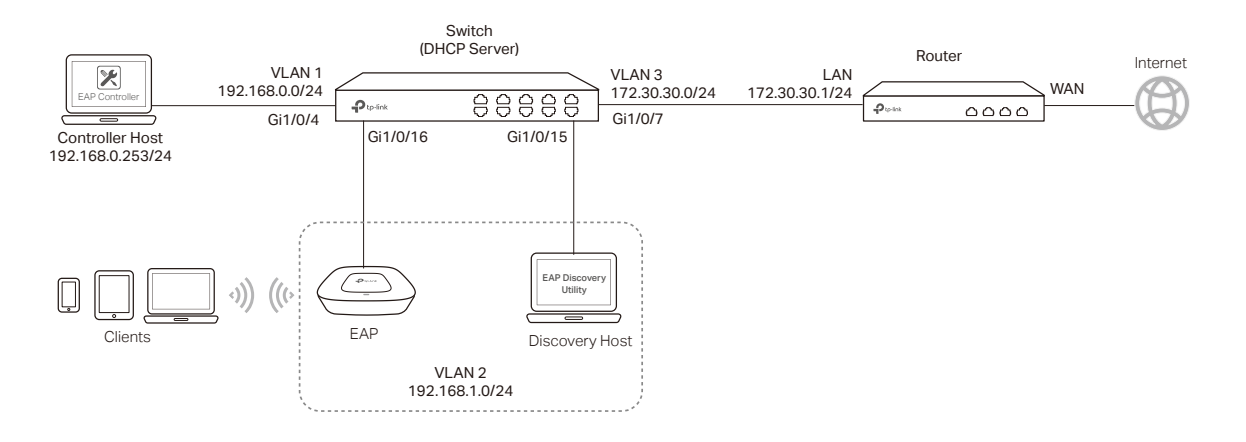

#### Step 1: Configurations on Switch

 Go to VLAN > 802.1Q VLAN > VLAN Config to create VLAN2 and VLAN3. VLAN2 includes port4 and port5. VLAN3 includes port7. The detailed VLAN settings are shown as below.

| elect | VLAN_ID | Name        | Members                  | Operation     |
|-------|---------|-------------|--------------------------|---------------|
|       | 1       | System-VLAN | 1/0/1-3, 1/0/6, 1/0/8-28 | Edit   Detail |
|       | 2       | vlan2       | 1/0/4-5                  | Edit   Detail |
|       | 3       | vlan3       | 1/0/7                    | Edit   Detail |
|       |         | All         | reate Delete Help        |               |

2) Go to VLAN > 802.1Q VLAN > Port Config to make sure that port 4, 5, 7 and 16 have been configured as "Access" type ports. Make sure that the PVID of port4 and 5 have been configured as 2, and the PVID of port7 has been configured as 3.

| VLAN Port Config |        |           |       |      |        |  |  |  |  |
|------------------|--------|-----------|-------|------|--------|--|--|--|--|
| UNIT             | 1      | LAGS      |       |      |        |  |  |  |  |
| Select           | Port   | Link Type | PVID  | LAG  | VLAN   |  |  |  |  |
|                  |        | •         |       |      |        |  |  |  |  |
|                  | 1/0/1  | ACCESS    | 1     |      | Detail |  |  |  |  |
|                  | 1/0/2  | ACCESS    | 1     |      | Detail |  |  |  |  |
|                  | 1/0/3  | ACCESS    | 1     |      | Detail |  |  |  |  |
| <b></b>          | 1/0/4  | ACCESS    | 2     |      | Detail |  |  |  |  |
| <b></b>          | 1/0/5  | ACCESS    | 2     |      | Detail |  |  |  |  |
|                  | 1/0/6  | ACCESS    | 1     |      | Detail |  |  |  |  |
| <b></b>          | 1/0/7  | ACCESS    | 3     |      | Detail |  |  |  |  |
|                  | 1/0/8  | ACCESS    | 1     |      | Detail |  |  |  |  |
|                  | 1/0/9  | ACCESS    | 1     |      | Detail |  |  |  |  |
|                  | 1/0/10 | ACCESS    | 1     |      | Detail |  |  |  |  |
|                  | 1/0/11 | ACCESS    | 1     |      | Detail |  |  |  |  |
|                  | 1/0/12 | ACCESS    | 1     |      | Detail |  |  |  |  |
|                  | 1/0/13 | ACCESS    | 1     |      | Detail |  |  |  |  |
|                  | 1/0/14 | ACCESS    | 1     |      | Detail |  |  |  |  |
|                  | 1/0/15 | ACCESS    | 1     |      | Detail |  |  |  |  |
|                  |        | All       | Apply | Help |        |  |  |  |  |

3) Go to **Routing > Interface** to enter the IP interface for VLAN1,VLAN2 and VLAN3, and configure relevant IP addresses for these three interfaces as shown below.

| Interface Conf                | īg            |              |               |                 |                |        |                              |  |  |
|-------------------------------|---------------|--------------|---------------|-----------------|----------------|--------|------------------------------|--|--|
|                               |               |              |               |                 |                |        |                              |  |  |
| Creating Interface            |               |              |               |                 |                |        |                              |  |  |
| Interface ID: VLAN   (1-4094) |               |              |               |                 |                |        |                              |  |  |
| IP Ad                         | dress Mode: 🌘 | 🖲 None 🔍 Sta | tic OHCP      | BOOTP           |                |        |                              |  |  |
| IP Ad                         | dress:        |              | (Format: 192  | 2.168.0.1)      |                |        | Create                       |  |  |
| Subne                         | et Mask:      |              | (Format: 25   | 5.255.255.0)    |                |        |                              |  |  |
| Admir                         | n Status: E   | nable 🔻      |               |                 |                |        |                              |  |  |
| Interfa                       | ace Name:     |              | (Optional. 1- | -16 characters) |                |        |                              |  |  |
|                               |               |              |               |                 |                |        |                              |  |  |
| Interface L                   | .ist          |              |               |                 |                |        |                              |  |  |
| Select                        | ID            | Mode         | IP Address    | Subnet Mask     | Interface Name | Status | Operation                    |  |  |
|                               | Vlan3         | Static       | 172.30.30.2   | 255.255.255.0   |                | Up     | Edit   Edit IPv6  <br>Detail |  |  |
|                               | Vlan2         | Static       | 192.168.1.1   | 255.255.255.0   |                | Down   | Edit   Edit IPv6  <br>Detail |  |  |
|                               | Vlan1         | Static       | 192.168.0.1   | 255.255.255.0   |                | Up     | Edit   Edit IPv6  <br>Detail |  |  |
|                               |               |              |               | All Delete      | Help           |        |                              |  |  |

4) Go to **Routing > Static Routing > IPv4 Static Routing Config** to configure the static default routing entry which leads to the gateway router.

| IPv4 Stati                          | Pv4 Static Routing Config |             |             |          |        |                |  |  |  |  |
|-------------------------------------|---------------------------|-------------|-------------|----------|--------|----------------|--|--|--|--|
| Desti                               |                           |             |             |          |        |                |  |  |  |  |
| Subnet Mask: (Format: 255.255.25.0) |                           |             |             |          |        |                |  |  |  |  |
| Next Hop: (Format: 192.168.0.2)     |                           |             |             |          |        |                |  |  |  |  |
| Dista                               | nce:                      |             |             |          |        |                |  |  |  |  |
| 10.1.01-1                           |                           |             |             |          |        |                |  |  |  |  |
| IPv4 Stat                           | IC ROUTE TADIE            |             |             |          |        |                |  |  |  |  |
| Select                              | Destination               | Subnet Mask | Next Hop    | Distance | Metric | Interface Name |  |  |  |  |
|                                     |                           |             |             |          |        |                |  |  |  |  |
|                                     | 0.0.0.0                   | 0.0.0.0     | 172.30.30.1 | 1        | 0      |                |  |  |  |  |
|                                     |                           | App         | Delete      | Help     |        |                |  |  |  |  |
| Static rout                         | ing count: 1              |             |             |          |        |                |  |  |  |  |

5) Go to Routing > DHCP Server > Global Config to enable DHCP Server function.

| Global Config           |                                      |            |
|-------------------------|--------------------------------------|------------|
| DHCP Server             | Enable Disable                       |            |
| Option 60:              | (Optional)                           | Apply      |
| Option 138:             | (Optional. Format: 192.168.0.1)      |            |
| Ping Time Config        |                                      |            |
| Ping Packets:           | 1 (0-10 packets, 0 for disable ping) | )<br>Apply |
| Ping Timeout:           | 100 (100-10000 milliseconds)         | 7,66,9     |
| Excluded IP Address     |                                      |            |
| Start IP Address:       | (Format: 192.168.0.1)                | Create     |
| End IP Address:         | (Format: 192.168.0.1)                | Croate     |
| Excluded IP Address Tab | ble                                  |            |
| Select ID S             | tart IP Address End IP Address       |            |
|                         | No entry in the table.               |            |
|                         | All Delete Help                      |            |

6) Go to **Routing > DHCP Server > Pool Setting** to configure 192.168.1.0/24 IP address pool for EAPs.

| DHCP Server Pool     |                                       |                                           |
|----------------------|---------------------------------------|-------------------------------------------|
| Pool Name:           | vlan2                                 | (8 characters maximum)                    |
| Network Address:     | 192.168.1.0                           | (Format: 192.168.0.0)                     |
| Subnet Mask:         | 255.255.255.0                         | (Format: 255.255.255.0)                   |
| Lease Time:          | 120                                   | (1-2880 min, Default: 120)                |
| Default Gateway:     | ▼                                     | (Optional, Format: 192.168.0.1)           |
| DNS Server:          | 192.168.1.1                           | (Optional, Format: 192.168.0.1)<br>Cancel |
| Netbios Server :     | ►                                     | (Optional, Format: 192.168.0.1)           |
| Netbios Node Type:   | · · · · · · · · · · · · · · · · · · · | (Optional, b/p/m/h/none)                  |
| Next Server Address: |                                       | (Optional, Format: 192.168.0.1)           |
| Domain Name:         |                                       | (Optional, 0 to 200 characters)           |
| Bootfile:            |                                       | (Optional. 0 to 128 characters)           |
|                      |                                       |                                           |

Note:

Do not forget to fill in the default gateway address and DNS server address.

#### **Step 2: Configurations on the Router**

\_ \_\_

1) Go to **Transmission > Static Route** to add Static Routing for VLAN1 and VLAN 2 subnets.

| Static I | Route |       |                |               |             |           |        |           |            |
|----------|-------|-------|----------------|---------------|-------------|-----------|--------|-----------|------------|
|          |       |       |                |               |             |           |        | 🔁 Ad      | d 😑 Delete |
|          | ID    | Name  | Destination IP | Subnet Mask   | Next Hop    | Interface | Metric | Status    | Operation  |
|          | 1     | vlan1 | 192.168.0.0    | 255.255.255.0 | 172.30.30.2 | LAN       | 0      | Enabled 😢 | 2          |
|          | 2     | vlan2 | 192.168.1.0    | 255.255.255.0 | 172.30.30.2 | LAN       | 0      | Enabled 😢 | Ø          |

2) Go to **Transmission >NAT > Multi-NAT** to configure multi-nets NAT for subnets 192.168.0.0/24 and 192.168.1.0/24.

- - - - -

| Multi-Ne | ts NAT List |              |           |                 |           |             |              |
|----------|-------------|--------------|-----------|-----------------|-----------|-------------|--------------|
|          |             |              |           |                 |           | O           | Add 😑 Delete |
|          | ID          | Name         | Interface | Source IP Range | Status    | Description | Operation    |
|          | 1           | NAT_LAN_WAN1 | WAN1      | 172.30.30.0/24  | Enabled   |             |              |
|          | 2           | NAT_LAN_WAN2 | WAN2      | 172.30.30.0/24  | Enabled   |             |              |
|          | 3           | 1            | WAN1      | 192.168.0.0/24  | Enabled 😢 | vlan1       | C            |
|          | 4           | 2            | WAN1      | 192.168.1.0/24  | Enabled 😢 | vlan2       | 2 1          |
|          | 5           | NAT_LAN_WAN3 | WAN3      | 172.30.30.0/24  | Enabled   |             |              |

#### Step 3: Configurations on EAP Discovery Host

 Connect the computer that is running EAP Discovery Utility to port5 of the switch, and connect the EAP to port4. In this way, both EAP Discovery Utility and EAP are in the same subnet (192.168.1.0/24). Then open EAP Discovery Utility to let it discover the EAP as shown below.

| EAP Discovery Utility v1.0.3 - TP-LINK 😑 💿 🛞 |                   |             |        |                   | $\otimes$  |            |    |
|----------------------------------------------|-------------------|-------------|--------|-------------------|------------|------------|----|
|                                              |                   |             |        |                   |            |            | Q  |
|                                              |                   |             |        |                   |            |            |    |
| Sele                                         | ct MAC Address    | IP Address  | Model  | Version           | Status     | Action     |    |
|                                              | 50:c7:bf:0b:be:00 | 192.168.1.2 | EAP225 | 1.2.0 Build 20170 | Success    | Manage     |    |
|                                              |                   |             |        |                   |            |            |    |
|                                              |                   |             |        |                   |            |            |    |
|                                              |                   |             |        |                   |            |            |    |
|                                              |                   |             |        |                   |            |            |    |
|                                              |                   |             |        |                   |            |            |    |
|                                              |                   |             |        |                   |            |            |    |
|                                              |                   |             |        |                   |            |            |    |
|                                              |                   |             |        |                   |            |            |    |
|                                              |                   |             |        |                   |            |            | _  |
| Display                                      | ed EAP: 1         |             |        | L                 | Select All | Batch Mana | ge |

2) After EAP Discovery Utility has found the EAP, click **Manage**, then fill in the IP address of Controller host and the Username/Password of the EAP (admin/admin by default) so EAP Controller can manage this EAP.

| Device Information      | ×                 |
|-------------------------|-------------------|
| Status:                 | Success           |
| Model:                  | EAP225            |
| IP Address:             | 192.168.1.2       |
| MAC Address:            | 50:c7:bf:Ob:be:00 |
| Controller Hostname/IP: | 192.168.0.253     |
| Username:               | admin             |
| Password:               |                   |
|                         |                   |
| Cancel                  | Apply             |

Note: After the EAP has been successfully adopted by EAP Controller, you no longer need EAP Discovery Utility. Thus, you can remove the computer that's running EAP Discovery Utility from

#### Step 4: Adopt and Manage EAP

the network.

1) Run EAP Controller. The EAP which has been configured by EAP Discovery Utility in the last step will appear in the **Pending** list as shown below, which means the EAP can be adopted and managed by EAP Controller.

| P         | tp-link                           | Sites: Default 🗸 |                   | AF        | s 0<br>Connected ( | 0 1<br>Disconnected Pendi | Stations:          | 00<br>Users Guests |               |                 | Ċ               | ✿ [→        |
|-----------|-----------------------------------|------------------|-------------------|-----------|--------------------|---------------------------|--------------------|--------------------|---------------|-----------------|-----------------|-------------|
|           | Мар                               | Statistics       | Access Poir       | nts Clier | nts I              | nsight                    | Log                |                    |               |                 |                 |             |
| Pending   | Pending All   Connected   Pending |                  |                   |           |                    |                           |                    |                    |               |                 |                 |             |
| Name, I   | Р                                 | Q Overview Co    | onfig Performance |           |                    |                           |                    |                    |               |                 |                 | Batch Adopt |
| \$ Na     | me/MAC Addre                      | ss 💠 IP Addre    | ss 💠 Status       | \$ Model  | ‡ Hardware V       | ersion                    | ‡ Firmware V       | ersion             | Client Number | Download        | ‡ Upload        | Action      |
| 5         | 0:c7:bf:0b:be:00                  | 192.168.1.       | 2 Pending         | EAP225    | 1.0                | 1.                        | 2.0 Build 20170828 | 8 Rel. 67446       | 0             | 0 Bytes         | 0 Bytes         | Adopt       |
| Page Size | e 10 🔻                            |                  |                   |           |                    |                           |                    |                    | << 1 >        | >> A total of 1 | page(s) Page to | GO          |

2) The EAP Controller will automatically adopt the EAP using the default username and password (both are admin). If the **Retry** button appears in the Action column, it means that the username and password of the EAP have been changed. You should enter the current username and password of the EAP. If the EAP appears in the **Connected** list as shown below, it means the EAP has been adopted and can be managed by EAP Controller.

| Ptp-link          | Sites: Default 🗸                    |               | AF       | Ps 1<br>Connecte | 0<br>ed Disconnected | 0<br>Pending | Stations:     | 0<br>Users | 0<br>Guests |               |                | C               | ₽                      | [→         |
|-------------------|-------------------------------------|---------------|----------|------------------|----------------------|--------------|---------------|------------|-------------|---------------|----------------|-----------------|------------------------|------------|
| Мар               | Statistics                          | Access Point  | s Clier  | nts              | Insight              |              | _og           |            |             |               |                |                 |                        |            |
| Connected         | Connected All   Connected   Pending |               |          |                  |                      |              |               |            |             |               |                |                 |                        |            |
| Name, IP          | Q Overview Confi                    | g Performance |          |                  |                      |              |               |            |             |               |                |                 | C                      | Forget All |
| \$ Name/MAC Addr  | ess 💠 IP Address                    | \$ Status     | \$ Model |                  | e Version            | \$ F         | irmware Ver   | sion       |             | Client Number |                |                 | Ac                     | tion       |
| 50:c7:bf:0b:be:00 | 192.168.1.2                         | Provisioning  | EAP225   | 1.0              | )                    | 1.2.0 Bui    | id 20170828 F | Rel. 6744  | 6           | 0             | 0 Bytes        | 0 Bytes         | $\checkmark$ $\approx$ | ↑ 📑        |
| Page Size 10 🔻    |                                     |               |          |                  |                      |              |               |            |             | << 1          | > >> A total o | f 1 page(s) Pag | e to                   | GO         |

#### Using DHCP Option 138 to Discover EAPs

Demonstrated with the network topology below, this section provides configuration procedures for managing EAPs in different subnets at the same site with DHCP option 138. There are three VLANs (three subnets), which are VLAN1 (192.168.0.0/24), VLAN2 (192.168.1.0/24) and VLAN3 (172.30.30.0/24). The three VLANs (three subnets) are divided by switch T2600G-28TS. Now we want the EAP Controller in VLAN1 to manage the EAP in VLAN2. The gateway router is TP-Link SMB router TL-ER6120.

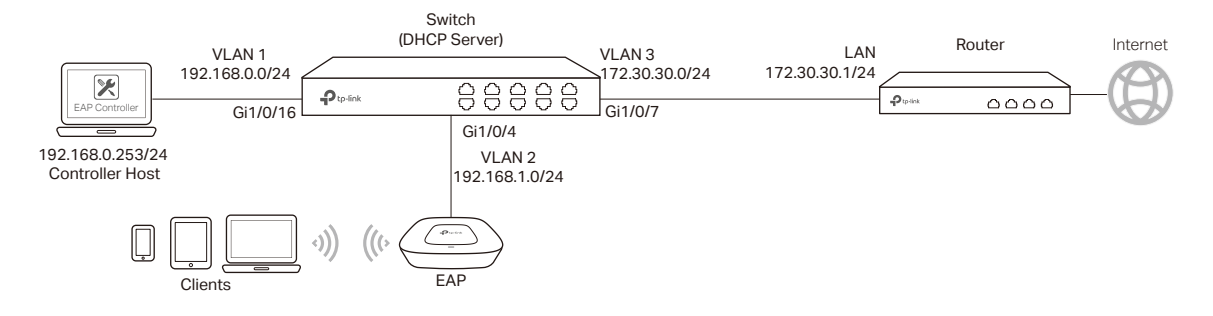

#### Step 1: Configurations on Switch

 Go to VLAN > 802.1Q VLAN > VLAN Config to create VLAN2 and VLAN3. VLAN2 includes port4. VLAN3 includes port7. The detailed VLAN settings are shown as below.

| Vlan T  | able    |             |                          |               |
|---------|---------|-------------|--------------------------|---------------|
| Select  | VLAN_ID | Name        | Members                  | Operation     |
|         | 1       | System-VLAN | 1/0/1-3,1/0/5-6,1/0/8-28 | Edit   Detail |
|         | 2       | vlan2       | 1/0/4                    | Edit   Detail |
|         | 3       | vlan3       | 1/0/7                    | Edit   Detail |
|         |         | All         | Create Delete Help       |               |
| Total V | LAN: 3  |             |                          |               |

 Go to VLAN > 802.1Q VLAN > Port Config to make sure that port 4, 7 and 16 have been configured as "Access" type ports. Make sure that the PVID of port4 and 5 has been configured as 2, the PVID of port7 has been configured as 3.

| VLAN F | Port Confi | g         |       |      |        |
|--------|------------|-----------|-------|------|--------|
| UNIT   | C 1        | LAGS      |       |      |        |
| Select | Port       | Link Type | PVID  | LAG  | VLAN   |
|        |            | •         |       |      |        |
|        | 1/0/1      | ACCESS    | 1     |      | Detail |
|        | 1/0/2      | ACCESS    | 1     |      | Detail |
|        | 1/0/3      | ACCESS    | 1     |      | Detail |
|        | 1/0/4      | ACCESS    | 2     |      | Detail |
|        | 1/0/5      | ACCESS    | 1     |      | Detail |
|        | 1/0/6      | ACCESS    | 1     |      | Detail |
|        | 1/0/7      | ACCESS    | 3     |      | Detail |
|        | 1/0/8      | ACCESS    | 1     |      | Detail |
|        | 1/0/9      | ACCESS    | 1     |      | Detail |
|        | 1/0/10     | ACCESS    | 1     |      | Detail |
|        | 1/0/11     | ACCESS    | 1     |      | Detail |
|        | 1/0/12     | ACCESS    | 1     |      | Detail |
|        | 1/0/13     | ACCESS    | 1     |      | Detail |
|        | 1/0/14     | ACCESS    | 1     |      | Detail |
|        | 1/0/15     | ACCESS    | 1     |      | Detail |
|        |            | All       | Apply | Help |        |

3) Go to **Routing > Interface** to enter the IP interface for VLAN1,VLAN2 and VLAN3, and configure relevant IP addresses for these three interfaces as shown below.

| Interface Cor                            | nfig                                                      |          |              |                 |                |        |                              |
|------------------------------------------|-----------------------------------------------------------|----------|--------------|-----------------|----------------|--------|------------------------------|
| Creating                                 | Interface                                                 |          |              |                 |                |        |                              |
| oreating                                 | menace                                                    |          |              |                 |                |        |                              |
| Inte                                     | rface ID:                                                 | VLAN V   |              | (1-4094)        |                |        |                              |
| IP A                                     | IP Address Mode:      None      Static     DHCP     BOOTP |          |              |                 |                |        |                              |
| IP Address: (Format: 192.168.0.1) Create |                                                           |          |              | Create          |                |        |                              |
| Sub                                      | Subnet Mask: (Format: 255.255.25.0)                       |          |              |                 |                |        |                              |
| Adm                                      | nin Status:                                               | Enable • |              |                 |                |        |                              |
| Inter                                    | face Name:                                                |          | (Optional. 1 | -16 characters) |                |        |                              |
|                                          |                                                           |          |              |                 |                |        |                              |
| Interface                                | List                                                      |          |              |                 |                |        |                              |
| Select                                   | ID                                                        | Mode     | IP Address   | Subnet Mask     | Interface Name | Status | Operation                    |
|                                          | Vlan3                                                     | Static   | 172.30.30.2  | 255.255.255.0   |                | Up     | Edit   Edit IPv6  <br>Detail |
|                                          | Vlan2                                                     | Static   | 192.168.1.1  | 255.255.255.0   |                | Down   | Edit   Edit IPv6  <br>Detail |
|                                          | Vlan1                                                     | Static   | 192.168.0.1  | 255.255.255.0   |                | Up     | Edit   Edit IPv6  <br>Detail |
|                                          |                                                           |          |              | All Delete      | Help           |        |                              |

4) Go to **Routing > Static Routing > IPv4 Static Routing Config** to configure the static default routing entry which leads to the gateway router.

| IPv4 Stat                          | IPV4 Static Routing Contig          |             |             |          |        |                |
|------------------------------------|-------------------------------------|-------------|-------------|----------|--------|----------------|
| Dest                               | ination:                            | (Format: 10 | 0.10.10.0)  |          |        |                |
| Subr                               | Subnet Mask: (Format: 255.255.25.0) |             |             |          |        |                |
| Next                               | Next Hop: (Format: 192.168.0.2)     |             |             |          |        |                |
| Distance: (Optional. range: 1-255) |                                     |             |             |          |        |                |
| IPv4 Stat                          | tic Route Table                     |             |             |          |        |                |
| Select                             | Destination                         | Subnet Mask | Next Hop    | Distance | Metric | Interface Name |
|                                    |                                     |             |             |          |        |                |
|                                    | 0.0.0.0                             | 0.0.0.0     | 172.30.30.1 | 1        | 0      |                |
|                                    | Apply Delete Help                   |             |             |          |        |                |
| Static rout                        | ting count: 1                       |             |             |          |        |                |

5) Go to Routing > DHCP Server to enable DHCP Server function. For Option138, you should fill in the IP address of the Controller Host which is "192.168.0.253". The DHCP Server will then tell the EAPs where EAP Controller is, so that EAP Controller and EAPs can communicate with each other among different subnets.

| Global Config      |                                               |        |
|--------------------|-----------------------------------------------|--------|
| DHCP Server        | Enable O Disable                              |        |
| Option 60:         | (Optional)                                    | Apply  |
| Option 138:        | 192.168.0.253 (Optional. Format: 192.168.0.1) |        |
| Ping Time Config   |                                               |        |
| Ping Packets:      | 1 (0-10 packets, 0 for disable ping)          | Apply  |
| Ping Timeout:      | 100 (100-10000 milliseconds)                  | , they |
| Excluded IP Addres | 35                                            |        |
| Start IP Address   | (Format: 192.168.0.1)                         | Create |
| End IP Address     | (Format: 192.168.0.1)                         | oreato |
| Excluded IP Addres | as Table                                      |        |
| Select ID          | Start IP Address End IP Address               |        |
|                    | No entry in the table.                        |        |
|                    | All Delete Help                               |        |

6) Go to **Routing > DHCP Server > Pool Setting** to configure 192.168.1.0/24 IP address pool for EAPs.

| DHCP Server Pool     |                 |                                 |       |
|----------------------|-----------------|---------------------------------|-------|
| Pool Name:           | vlan2           | (8 characters maximum)          |       |
| Network Address:     | 192.168.1.0     | (Format: 192.168.0.0)           |       |
| Subnet Mask:         | 255.255.255.0   | (Format: 255.255.255.0)         |       |
| Lease Time:          | 120             | (1-2880 min, Default: 120)      |       |
| Default Gateway:     | V               | (Optional, Format: 192.168.0.1) |       |
|                      | 192.168.1.1     |                                 |       |
|                      |                 |                                 |       |
|                      |                 |                                 |       |
|                      |                 |                                 |       |
|                      |                 |                                 | noly  |
| DNS Server:          | ▼               | (Optional, Format: 192.168.0.1) | ancel |
|                      | 114.114.114.114 |                                 |       |
|                      |                 |                                 |       |
|                      |                 |                                 |       |
|                      |                 |                                 |       |
|                      |                 |                                 |       |
|                      |                 |                                 |       |
| Netbios Server :     |                 | (Optional, Format: 192.168.0.1) |       |
| Netbios Node Type:   | •               | (Optional, b/p/m/h/none)        |       |
| Next Server Address: |                 | (Optional, Format: 192.168.0.1) |       |
| Domain Name:         |                 | (Optional, 0 to 200 characters) |       |
| Bootfile:            |                 | (Optional. 0 to 128 characters) |       |

| <br>Note:                                                                    |
|------------------------------------------------------------------------------|
| Do not forget to fill in the default gateway address and DNS server address. |

#### Step 2: Configurations on the Router

1) Go to **Transmission > Static Route** to add Static Routing for VLAN1 and VLAN2 subnets.

| S | Static Route |    |       |                |               |             |           |        |           |            |  |
|---|--------------|----|-------|----------------|---------------|-------------|-----------|--------|-----------|------------|--|
|   |              |    |       |                |               |             |           |        | 🕒 Ad      | d 🖨 Delete |  |
|   |              | ID | Name  | Destination IP | Subnet Mask   | Next Hop    | Interface | Metric | Status    | Operation  |  |
|   |              | 1  | vlan1 | 192.168.0.0    | 255.255.255.0 | 172.30.30.2 | LAN       | 0      | Enabled 😢 | e 🖸        |  |
|   |              | 2  | vlan2 | 192.168.1.0    | 255.255.255.0 | 172.30.30.2 | LAN       | 0      | Enabled 😢 | 0          |  |

2) Go to **Transmission >NAT > Multi-NAT** to configure multi-nets NAT for 192.168.0.0/24 and 192.168.1.0/24 subnets.

| Multi-Net | ts NAT List |              |           |                 |           |             |              |
|-----------|-------------|--------------|-----------|-----------------|-----------|-------------|--------------|
|           |             |              |           |                 |           | 0           | Add 🕒 Delete |
|           | ID          | Name         | Interface | Source IP Range | Status    | Description | Operation    |
|           | 1           | NAT_LAN_WAN1 | WAN1      | 172.30.30.0/24  | Enabled   |             |              |
|           | 2           | NAT_LAN_WAN2 | WAN2      | 172.30.30.0/24  | Enabled   |             |              |
|           | 3           | 1            | WAN1      | 192.168.0.0/24  | Enabled 😢 | vlan1       | 2            |
|           | 4           | 2            | WAN1      | 192.168.1.0/24  | Enabled 😢 | vlan2       | 2            |
|           | 5           | NAT_LAN_WAN3 | WAN3      | 172.30.30.0/24  | Enabled   |             |              |

#### Step 3: Adopt and Manage EAP

1) Run EAP Controller. The EAP which has DHCP option 138 configured from the last step will appear in the **Pending** list as shown below, which means the EAP can be adopted and managed by EAP Controller.

| P        | tp-link           | Sites: | Default ∨      |                 | م      | NPs 0<br>Conne | 0<br>cted Disconnected | 1 Station<br>Pending | n <b>s: 0</b><br>Users Gi | 0<br>vests |        |                 | Ċ               | <b>¢</b> [ | ÷        |
|----------|-------------------|--------|----------------|-----------------|--------|----------------|------------------------|----------------------|---------------------------|------------|--------|-----------------|-----------------|------------|----------|
|          | Мар               |        | Statistics     | Access Point    | s Clie | ents           | Insight                | Log                  |                           |            |        |                 |                 |            |          |
| Pendin   | g                 |        |                |                 |        |                |                        |                      |                           |            |        | All   Connected | d   Disconnec   | ted   Pe   | nding    |
| Name,    | IP                | Q      | Overview Confi | g Performance   |        |                |                        |                      |                           |            |        |                 |                 | 🕑 Bat      | ch Adopt |
| \$ N     | ame/MAC Addr      | ess    | \$ IP Address  | <b>≑</b> Status | Model  | <b>≑</b> Hardw | are Version            | \$ Firmwar           | e Version                 | ¢ Client   | Number | Download        | Upload          | Act        | tion     |
|          | 50:c7:bf:0b:be:00 |        | 192.168.1.2    | Pending         | EAP225 |                | 1.0                    | 1.2.0 Build 20170    | 0828 Rel. 67446           | 0          |        | 0 Bytes         | 0 Bytes         | Adop       | x        |
| Page Siz | ze 10 🔻           |        |                |                 |        |                |                        |                      |                           | <<         | < 1 >  | >> A total of 1 | page(s) Page to |            | GO       |

2) The EAP Controller will automatically adopt the EAP using the default username and password (both are admin). If the **Retry** button appears in the Action column, it means that the username and password of the EAP have been changed. You should enter the current username and password of the EAP. If the EAP appears in the **Connected** list as shown below, it means the EAP has been adopted and can be managed by EAP Controller.

| Ptp-link                                                                                                  | Sites:                                 | Default 🗸    |              |        | APs<br>Conn | 1 O<br>ected Disconnected | 0<br>Pending | Stations:       | 00<br>Users Gue | sts           |         | Ċ        | \$ [→  |
|----------------------------------------------------------------------------------------------------|----------------------------------------|--------------|--------------|--------|-------------|---------------------------|--------------|-----------------|-----------------|---------------|---------|----------|--------|
| Мар                                                                                                    |                                        | Statistics   | Access Poin  | ts C   | ients       | Insight                   |              | Log             |                 |               |         |          |        |
| Connected All   Connected   Disconnected   Pending                                                        |                                        |              |              |        |             |                           |              |                 |                 |               |         |          |        |
| Name, IP                                                                                                  | Name, IP Q Overview Config Performance |              |              |        |             |                           |              |                 |                 |               |         |          |        |
|                                                                                                    | ess                                    | ‡ IP Address |              | Model  | \$ Hardw    | vare Version              | ÷            | Firmware Ver    | sion            | Client Number |         | ♦ Upload | Action |
| 50:c7:bf:0b:be:00                                                                                         |                                        | 192.168.1.2  | Provisioning | EAP225 |             | 1.0                       | 1.2.0 Bu     | uild 20170828 F | Rel. 67446      | 0             | 0 Bytes | 0 Bytes  | √⊹↑ B  |
| Page Size         1         >         >         >         A total of 1 page(s)         Page to         GO |                                        |              |              |        |             |                           |              |                 |                 |               |         |          |        |

#### 2.2.2 Managing EAPs at Different Sites

When the devices are at different sites, we will manage EAPs using EAP Controller across the internet. In this case, there are two ways to achieve remote management:

- Create a VPN connection between the local and remote networks by site to site IPsec VPN.
- Transmit traffic between the inside and outside networks by NAT Port Forwarding.

The two remote communication methods can achieve the purpose of managing EAP via EAP Discovery Utility or DHCP option138 respectively with EAP Controller. The section will give the detailed configuration steps in different cases.

#### Using Discovery Utility to Discover EAPs via VPN Tunnel

Demonstrated with the network topology below, this section provides configuration procedures for managing EAPs at different sites via VPN Tunnel with EAP Discovery Utility. As shown below, the HQ and branch office are located in different places which is connected with each other through IPsec VPN tunnel. The EAP Controller and a VPN router (TL-ER6120) are in the subnet 192.168.1.0/24 of HQ. TP-Link EAP Discovery Utility, EAP and a VPN router (TL-ER6120 ) are in the subnet 192.168.0.0/24 of branch office.

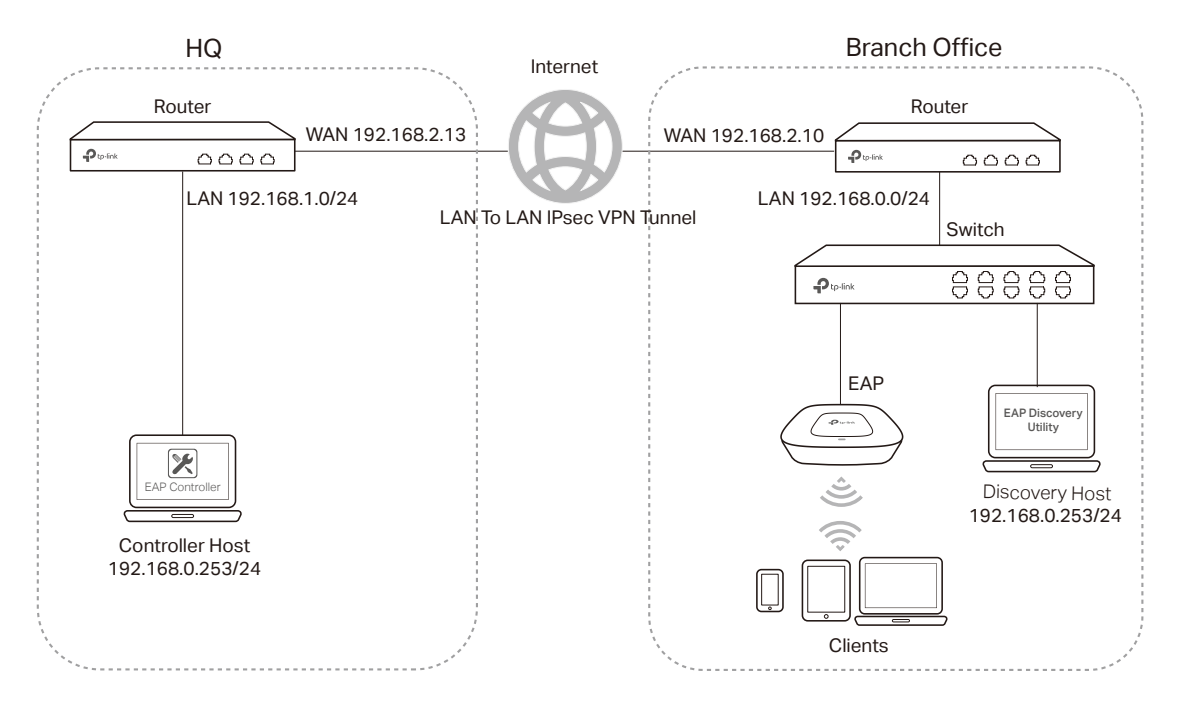

\_ \_ \_ \_ \_ \_ \_

#### Step 1: VPN Settings for the Router in Branch Office

 Go to VPN > IPsec > IPsec Policy to add an IPsec VPN Policy as the following picture shows.

| IPSec Po     | licy List      |             |                            |            |          |                          |                |                |         |              |  |  |
|--------------|----------------|-------------|----------------------------|------------|----------|--------------------------|----------------|----------------|---------|--------------|--|--|
|              |                |             |                            |            |          |                          |                |                | •       | Add 😑 Delete |  |  |
|              | ID             | Policy Name | Mode                       | Remo       | ote Gate | eway                     | Local Subnet   | Remote Subnet  | Status  | Operation    |  |  |
|              | 1              | branch_HQ   | LAN-to-LAN                 | 192.168.2. |          | 13                       | 192.168.0.1/24 | 192.168.1.0/24 | Enabled |              |  |  |
|              |                |             |                            |            |          |                          |                |                |         |              |  |  |
| Policy Name: |                |             | branch_HQ                  |            |          | (1-32 characters)        |                |                |         |              |  |  |
| I            | Mode:          |             | LAN-to-LAN                 |            |          |                          |                |                |         |              |  |  |
| I            | Remote Ga      | teway:      | 192.168.2.13               |            |          | (IP Address/Domain Name) |                |                |         |              |  |  |
|              | WAN:           |             | WAN1 🔻                     |            |          |                          |                |                |         |              |  |  |
| 1            | Local Subn     | et:         | 192.168.0.1                |            | 24       |                          |                |                |         |              |  |  |
| 1            | Remote Subnet: |             | 192.168.1.0                |            | 24       |                          |                |                |         |              |  |  |
| I            | Pre-shared     | Key:        | 12345678                   |            |          | (1-1                     | 28 characters) |                |         |              |  |  |
|              | Status:        |             | <ul> <li>Enable</li> </ul> |            |          |                          |                |                |         |              |  |  |

#### Note:

- Remote Gateway should be configured with the WAN IP address of the VPN router in HQ.
- Local Subnet should be configured with the IP subnet of the branch office.
- **Remote Subnet** should be configured with the IP subnet of HQ.

| Phase-1 Settings  |                                  |                             |
|-------------------|----------------------------------|-----------------------------|
| Proposale         | mdE 2dec db2                     |                             |
| Proposal:         | mub-saes-unz                     |                             |
| Proposal:         | •                                |                             |
| Proposal:         | <b>v</b>                         |                             |
| Proposal:         | •                                |                             |
| Exchange Mode:    | Main Mode                        |                             |
| Negotiation Mode: | ● Initiator Mode  ○ Responder Mo | de                          |
| Local ID Type:    | ● IP Address ○ NAME              |                             |
| Local ID:         |                                  | (1-28 non-blank characters) |
| Remote ID Type:   | ● IP Address ○ NAME              |                             |
| Remote ID:        |                                  | (1-28 non-blank characters) |
| SA Lifetime:      | 28800                            | seconds (60-604800)         |
| DPD:              | Enable                           |                             |
| DPD Interval:     | 10                               | seconds (1-300)             |
|                   |                                  |                             |

| Phase-2 Settings    | Phase-2 Settings                |                                    |                      |  |  |  |  |  |  |  |
|---------------------|---------------------------------|------------------------------------|----------------------|--|--|--|--|--|--|--|
| Franciska Made      | Turnel Mede                     | O Transit Made                     |                      |  |  |  |  |  |  |  |
| Encapsulation Mode: | <ul> <li>Tunnel Mode</li> </ul> | <ul> <li>Transport Mode</li> </ul> |                      |  |  |  |  |  |  |  |
| Proposal:           | esp-md5-3des                    | •                                  |                      |  |  |  |  |  |  |  |
| Proposal:           |                                 | •                                  |                      |  |  |  |  |  |  |  |
| Proposal:           |                                 | •                                  |                      |  |  |  |  |  |  |  |
| Proposal:           |                                 | •                                  |                      |  |  |  |  |  |  |  |
| PFS:                | none                            | •                                  |                      |  |  |  |  |  |  |  |
| SA Lifetime:        | 28800                           |                                    | seconds (120-604800) |  |  |  |  |  |  |  |
| OK Cancel           |                                 |                                    |                      |  |  |  |  |  |  |  |

#### Step 2: VPN Settings for the Router in HQ

Configuring VPN settings on TL-ER6120 in HQ is similar to "Step 1". We won't describe this in detail here.

| IPSec P | Sec Policy List                     |        |              |  |      |                    |                    |               |        |              |  |  |  |
|---------|-------------------------------------|--------|--------------|--|------|--------------------|--------------------|---------------|--------|--------------|--|--|--|
|         |                                     |        |              |  |      |                    |                    |               | 0      | Add 😑 Delete |  |  |  |
|         | ID Policy Name Mode Remote Gatew    |        |              |  |      |                    | Local Subnet       | Remote Subnet | Status | Operation    |  |  |  |
|         | 1 HQ_branch LAN-to-LAN 192.168.2.10 |        |              |  | 2.10 | 192.168.1.0/24     | 192.168.0.1/24     | Enabled       |        |              |  |  |  |
|         |                                     |        |              |  |      |                    |                    |               |        |              |  |  |  |
|         | Policy Nam                          | e:     | HQ_branch    |  |      | (1-32 characters)  |                    |               |        |              |  |  |  |
|         | Mode:                               |        | LAN-to-LAN 🔻 |  |      |                    |                    |               |        |              |  |  |  |
|         | Remote Ga                           | teway: | 192.168.2.10 |  |      | (IP                | Address/Domain Nam | ne)           |        |              |  |  |  |
|         | WAN:                                |        | WAN1         |  | •    |                    |                    |               |        |              |  |  |  |
|         | Local Subn                          | et:    | 192.168.1.0  |  | / 24 |                    |                    |               |        |              |  |  |  |
|         | Remote Subnet:                      |        | 192.168.0.1  |  | / 24 |                    |                    |               |        |              |  |  |  |
|         | Pre-shared                          | Key:   | 12345678     |  |      | (1-128 characters) |                    |               |        |              |  |  |  |
|         | Status: 🕑 Enable                    |        |              |  |      |                    |                    |               |        |              |  |  |  |

| Phase-1 Settings    |                                                                                  |                             |
|---------------------|----------------------------------------------------------------------------------|-----------------------------|
|                     |                                                                                  |                             |
| Proposal:           | md5-3des-dh2 🔹                                                                   |                             |
| Proposal:           | •                                                                                |                             |
| Proposal:           | •                                                                                |                             |
| Proposal:           | •                                                                                |                             |
| Exchange Mode:      | Main Mode O Aggressive Mode                                                      |                             |
| Negotiation Mode:   | <ul> <li>Initiator Mode          <ul> <li>Responder Moder</li> </ul> </li> </ul> | de                          |
| Local ID Type:      | ● IP Address ○ NAME                                                              |                             |
| Local ID:           |                                                                                  | (1-28 non-blank characters) |
| Remote ID Type:     | ● IP Address ○ NAME                                                              |                             |
| Remote ID:          |                                                                                  | (1-28 non-blank characters) |
| SA Lifetime:        | 28800                                                                            | seconds (60-604800)         |
| DPD:                | Enable                                                                           |                             |
| DPD Interval:       | 10                                                                               | seconds (1-300)             |
| Phase-2 Settings    |                                                                                  |                             |
|                     |                                                                                  |                             |
| Encapsulation Mode: | ● Tunnel Mode 🛛 Transport M                                                      | ode                         |
| Proposal:           | esp-md5-3des                                                                     | •                           |
| Proposal:           |                                                                                  | •                           |
| Proposal:           |                                                                                  | •                           |
| Proposal:           |                                                                                  | •                           |
| PFS:                | none                                                                             | •                           |
| SA Lifetime:        | 28800                                                                            | seconds (120-604800)        |
| OK Cancel           |                                                                                  |                             |

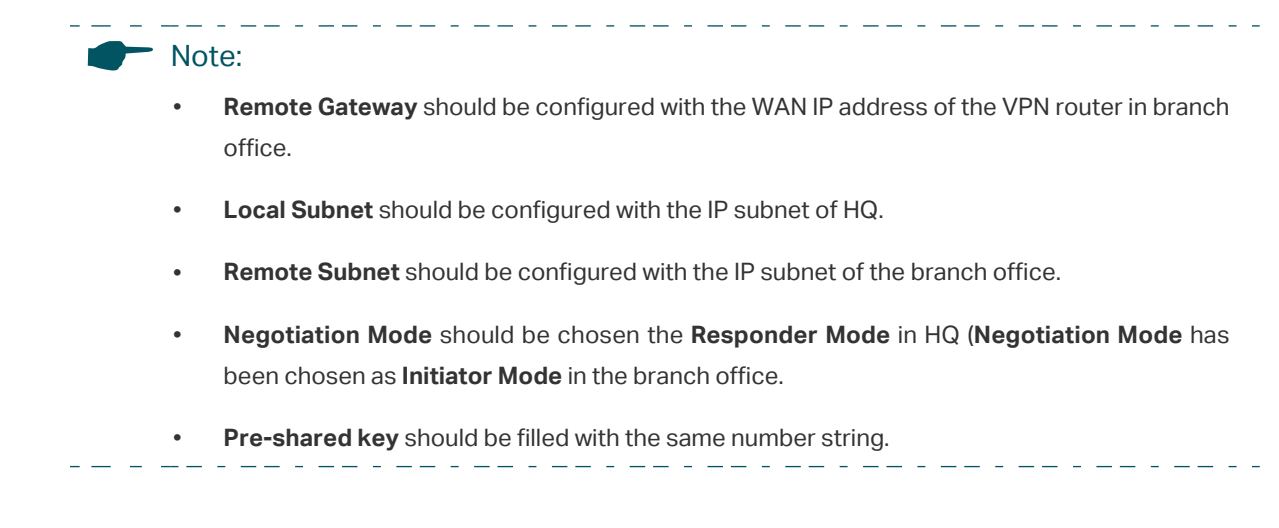

After all settings are done, the VPN tunnel will be established between HQ and the branch office as shown below.

| IPSed                                                                                                    | SA L    | ist       |                |           |                                 |                                       |          |                      |                       |                    |  |  |
|----------------------------------------------------------------------------------------------------|---------|-----------|----------------|-----------|---------------------------------|---------------------------------------|----------|----------------------|-----------------------|--------------------|--|--|
| Entry                                                                                                    | Coun    | it: 2     |                |           |                                 |                                       |          |                      |                       | 🖉 Refresh          |  |  |
|                                                                                                    | ID      | Name      | SPI            | Direction | Tunnel ID                       | Data Flow                             | Protocol | AH<br>Authentication | ESP<br>Authentication | ESP<br>Encryption  |  |  |
|                                                                                                    | 1       | HQ_branch | 337192670<br>1 | in        | 192.168.2.13<-<br>-192.168.2.10 | 192.168.1.0/24 <-<br>- 192.168.0.0/24 | ESP      |                      | MD5                   | 3DES               |  |  |
|                                                                                                    | 2       | HQ_branch | 340807919<br>9 | out       | 192.168.2.13<br>>192.168.2.10   | 192.168.1.0/24<br>> 192.168.0.0/24    | ESP      |                      | MD5                   | 3DES               |  |  |
|                                                                                                    |         |           |                |           |                                 |                                       |          |                      |                       |                    |  |  |
|                                                                                                    | ~       |           |                |           |                                 |                                       |          |                      |                       |                    |  |  |
| IPSec                                                                                                    | : SA Li | st        |                |           |                                 |                                       |          |                      |                       |                    |  |  |
| Entry                                                                                                    | Coun    | t: 2      |                |           |                                 |                                       |          |                      |                       | 🙆 Refresh          |  |  |
| ID     Name     SPI     Direction     Tunnel ID     Data Flow     Protocol     AH<br>Authentication     ESP<br>Authentication     ESP<br>Encryption |         |           |                |           |                                 |                                       |          |                      |                       |                    |  |  |
|                                                                                                    |         |           |                |           |                                 |                                       |          |                      |                       | Encryption         |  |  |
|                                                                                                    | 1       | branch_HQ | 340807919<br>9 | in        | 192.168.2.10<-<br>-192.168.2.13 | 192.168.0.0/24 <-<br>- 192.168.1.0/24 | ESP      |                      | MD5                   | Encryption<br>3DES |  |  |

#### Step 3: Configurations on EAP Discovery Host

1) Connect the computer that is running EAP Discovery Utility and the EAP to the switch in the branch office. Then open EAP Discovery Utility to let it discover the EAP as shown below.

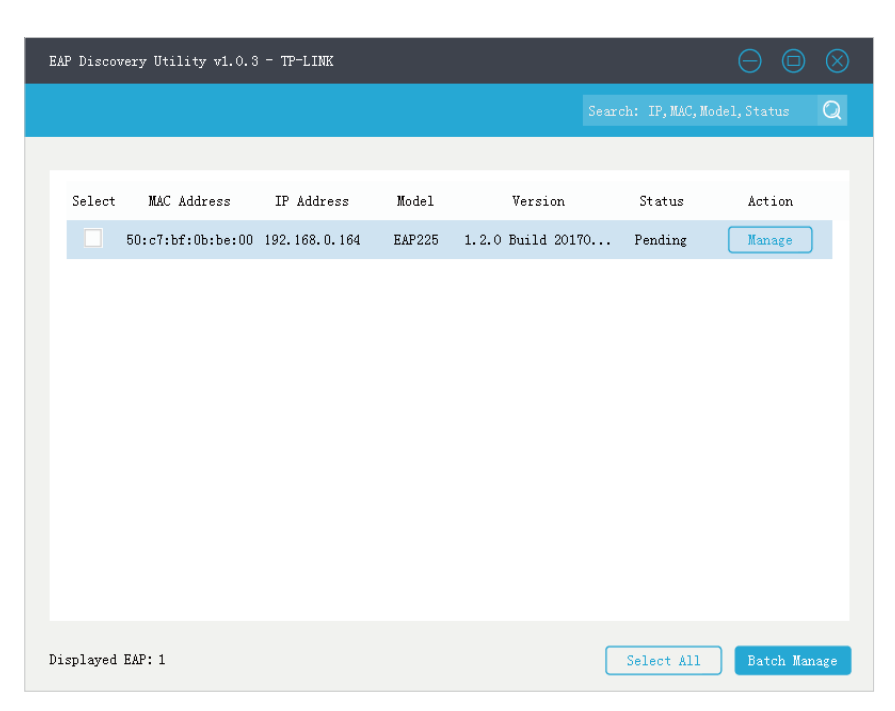

2) After EAP Discovery Utility finds the EAP, click **Manage**, and then fill in the IP address of the Controller Host and the Username/Password of the EAP (admin/admin by default) to let EAP Controller find and manage this EAP.

| Devi   | ice Information      |                   | × |              |            |              |
|--------|----------------------|-------------------|---|--------------|------------|--------------|
|        | Status:              | Pending           |   | Version      | Status     | Action       |
|        | Model:               | EAP225            |   | Build 20170. | Pending    | Manage       |
|        | IP Address:          | 192.168.0.164     |   |              |            |              |
|        | MAC Address:         | 50:c7:bf:0b:be:00 |   |              |            |              |
| Cont   | troller Hostname/IP: | 192.168.2.8       |   |              |            |              |
|        | Username:            | admin             |   |              |            |              |
|        | Password:            | *****             |   |              |            |              |
|        | Cancel               | Apply             |   |              |            |              |
| ayed E | AP: 1                |                   |   |              | Select All | Batch Manage |
|        |                      |                   |   |              |            |              |

After the EAP is successfully adopted by EAP Controller, you don't need EAP Discovery Utility any more, thus you can remove the computer that is running EAP Discovery Utility from the network.

#### Step 4: Adopt and Manage EAP

1) Run EAP Controller. The EAP which has been configured by EAP Discovery Utility in the last step will appear in the **Pending** list as shown below, which means the EAP can be adopted and managed by EAP Controller.

| Pu        | o-link <sup>Sites:</sup> | Default 🗸     |                  | APs      | 0 0<br>Connected Disconr | 1<br>nected Pending | Stations:      | 0<br>Users Gu | 0<br>iests      |                | C)              | <b>¢</b> [→   |
|-----------|--------------------------|---------------|------------------|----------|--------------------------|---------------------|----------------|---------------|-----------------|----------------|-----------------|---------------|
|           | Мар                      | Statistics    | Access Point     | s Clien  | ls Insigh                | it                  | Log            |               |                 |                |                 |               |
| Pending   |                          |               |                  |          |                          |                     |                |               |                 | All   Connecte | d   Disconnec   | ted   Pending |
| Name, IP  | Q                        | Overview Co   | nfig Performance |          |                          |                     |                |               |                 |                |                 | Batch Adopt   |
| \$ Nam    | ne/MAC Address           | \$ IP Address | \$ Status        | \$ Model | Hardware Version         | 1                   | \$ Firmware Ve | ersion        | ¢ Client Number | Download       | \$ Upload       | Action        |
| 50        | c7:bf:0b:be:00           | 192.168.0.164 | Pending          | EAP225   | 1.0                      | 1.2.0               | Build 20170828 | 8 Rel. 67446  | 0               | 0 Bytes        | 0 Bytes         | Adopt         |
| Page Size | 10 🔻                     |               |                  |          |                          |                     |                |               | << < 1          | > A total of 1 | page(s) Page to | GO            |

2) The EAP Controller will automatically adopt the EAP using the default username and password (both are admin). If the **Retry** button appears in the Action column, it means that the username and password of the EAP have been changed. You should enter the current username and password of the EAP. If the EAP appears in the **Connected** list as shown below, it means the EAP has been adopted and can be managed by EAP Controller.

| ₽        | tp-link <sup>Sites</sup>                           | : Default ∨   |                 |          | APs 1<br>Connect | 0<br>ed Disconnecte | 0<br>d Pending | Stations:       | 0<br>Users ( | 0<br>Guests   |                | C                | \$           | [→         |
|----------|----------------------------------------------------|---------------|-----------------|----------|------------------|---------------------|----------------|-----------------|--------------|---------------|----------------|------------------|--------------|------------|
|          | Мар                                                | Statistics    |                 | its Cl   | ients            | Insight             |                | Log             |              |               |                |                  |              |            |
| Connec   | Connected All   Connected   Disconnected   Pending |               |                 |          |                  |                     |                |                 |              |               |                |                  |              |            |
| Name, I  | P C                                                | Q Overview Co | nfig Performanc | e        |                  |                     |                |                 |              |               |                |                  | ę            | Forget All |
| \$ Na    | me/MAC Address                                     | \$ IP Address | \$ Status       | \$ Model | \$ Hardwar       | e Version           | \$             | Firmware Vers   | sion         | Client Number | Download       | \$ Upload        | A            | ction      |
| 5        | 0:c7:bf:0b:be:00                                   | 192.168.0.164 | Provisioning    | EAP225   | 1.0              | D                   | 1.2.0 B        | uild 20170828 R | tel. 67446   | 0             | 0 Bytes        | 0 Bytes          | $\checkmark$ | :1 🛱       |
| Page Siz | e 10 💌                                             |               |                 |          |                  |                     |                |                 |              | << < 1        | > >> A total o | of 1 page(s) Pag | e to         | GO         |

#### Using DHCP Option 138 to Discover EAPs via VPN Tunnel

Demonstrated with the network topology below, this section provides configuration procedures for managing EAPs at different sites via VPN Tunnel with DHCP Option 138. As shown below, the HQ and branch office are connected with each other through IPsec VPN tunnel. The EAP Controller and VPN router TL-ER6120 are in the subnet 192.168.1.0/24 of HQ. EAP, switch T2600G-28TS as DHCP Server (supporting DHCP option 138) and another VPN router TL-ER6120 are in the subnet 192.168.0.0/24 of branch office.

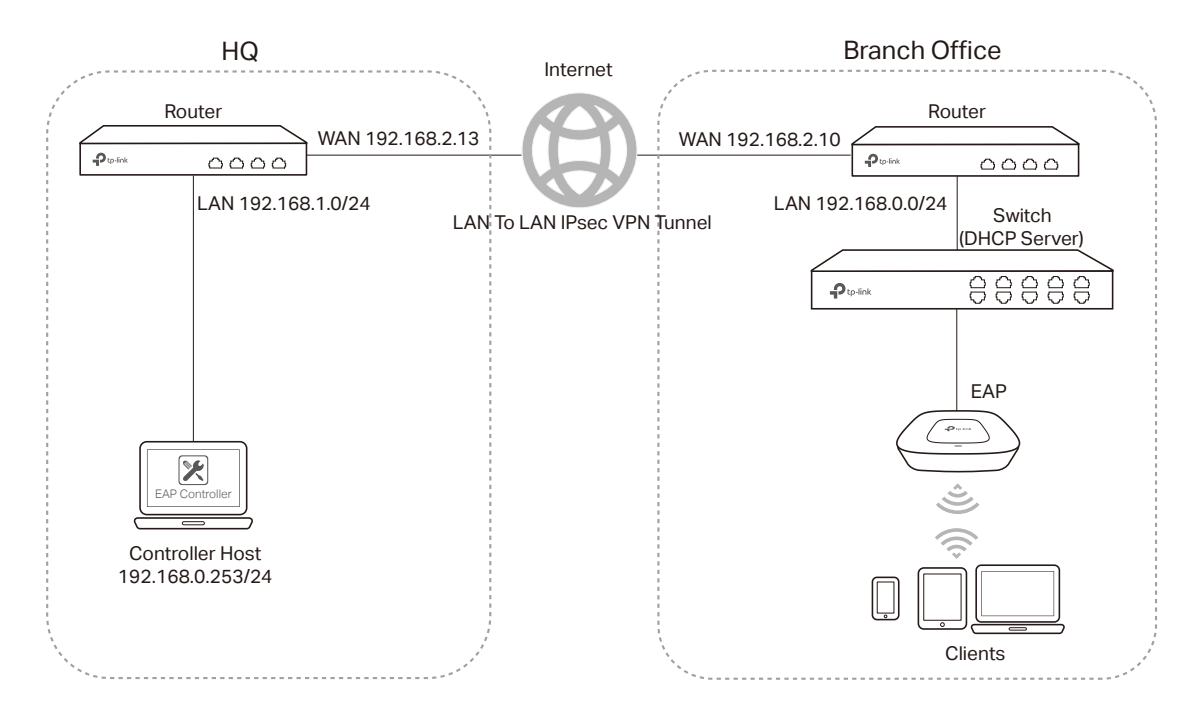

#### Step 1: Configurations on the Switch in Branch Office

 Go to Routing > DHCP Server > DHCP Server to enable DHCP Server function. For Option138, you should fill in the IP address of Controller Host which is "192.168.1.253". The DHCP Server will then tell the EAPs where EAP Controller is, so that EAP Controller and EAPs can communicate with each other among different subnets.

| Global Config     |            |              |           |                           |               |                |
|-------------------|------------|--------------|-----------|---------------------------|---------------|----------------|
| DHCP Server       |            | Enable       | e 🔍 Disa  | able                      |               |                |
| Option 60:        |            |              |           | (Optional)                |               | Apply          |
| Option 138:       |            | 192.168.1.2  | 253       | (Optional. Format: 192.   | 168.0.1)      |                |
| Ping Time Config  |            |              |           |                           |               |                |
| Ping Packets:     |            | 1            |           | (0-10 packets, 0 for disa | able ping)    |                |
| Ping Timeout:     |            | 100          |           | (100-10000 millisecond    | s)            | Apply          |
| Excluded IP Addre | ess        |              |           |                           |               |                |
| Start IP Addres   | SS:        |              |           | (Format: 192.168.0.1)     |               |                |
| End IP Addres     | IS:        |              |           | (Format: 192.168.0.1)     |               | Create         |
| Excluded IP Addre | ess Table  |              |           |                           |               |                |
| Select ID         | Start I    | P Address    |           | End IP Ad                 | Idress        |                |
|                   |            |              | No entry  | in the table.             |               |                |
|                   |            | All          | De        | lete Help                 |               |                |
|                   |            |              |           |                           |               |                |
| Note:             |            |              |           |                           |               |                |
| Change            | e switch's | s default IF | o address | s from 192.168.0.1 to     | 0 192.168.0.2 | to avoid IP of |
| gatewa            | ay router. |              |           |                           |               |                |
|                   |            |              |           |                           |               |                |

 Go to Routing > DHCP Server > Pool Setting to configure 192.168.0.0/24 IP address pool for EAPs.

\_\_\_\_

| ICP Server Pool      |               |                                 |                 |
|----------------------|---------------|---------------------------------|-----------------|
| Pool Name:           | branch        | (8 characters maximum)          |                 |
| Network Address:     | 192.168.0.0   | (Format: 192.168.0.0)           |                 |
| Subnet Mask:         | 255.255.255.0 | (Format: 255.255.255.0)         |                 |
| Lease Time:          | 120           | (1-2880 min, Default: 120)      |                 |
| Default Gateway:     | V             | (Optional, Format: 192.168.0.1) |                 |
| DNS Server:          | 192.168.0.1   | (Optional, Format: 192.168.0.1) | Apply<br>Cancel |
| Netbios Server :     | ▶             | (Optional, Format: 192.168.0.1) |                 |
| Netbios Node Type:   | <b>T</b>      | (Optional, b/p/m/h/none)        |                 |
| Next Server Address: |               | (Optional, Format: 192.168.0.1) |                 |
| Domain Name:         |               | (Optional, 0 to 200 characters) |                 |
| Bootfile:            |               | (Optional, 0 to 128 characters) |                 |

Step 2: VPN Settings for the Router in Branch Office

gateway router.

\_ \_\_

Before you configure VPN, you should disable the DHCP server on the router in branch office.

\_ . \_\_ . \_\_ . \_\_ . \_\_ . \_\_ . \_\_ . \_\_ . \_\_ . \_\_ .

1) Go to **VPN > IPSec > IPSec Policy** to add a IPSec VPN Policy as the following page.

| Sec Po | licy List  |             |                            |           |        |                  |                  |           |       |
|--------|------------|-------------|----------------------------|-----------|--------|------------------|------------------|-----------|-------|
|        | ID         | Policy Name | Mode                       | Remote Ga | teway  | Local Subnet     | Remote Subnet    | G         | Add 😑 |
|        | 1          | branch_HQ   | LAN-to-LAN                 | 192.168.  | 2.13   | 192.168.0.1/24   | 192.168.1.0/24   | Enabled   |       |
|        | Policy Nam | e.          | branch HO                  |           | (1-3   | 2 characters)    |                  |           |       |
|        | Mode:      |             | LAN-to-LAN                 | •         | , (1-, | 2 characters)    |                  |           |       |
|        | Remote Ga  | iteway:     | 192.168.2.13               |           | (IP    | Address/Domain N | lame)            |           |       |
|        | WAN:       |             | WAN1                       | •         |        |                  |                  |           |       |
| I      | Local Subn | et:         | 192.168.0.1                | / 24      |        |                  |                  |           |       |
| I      | Remote Su  | bnet:       | 192.168.1.0                | / 24      |        |                  |                  |           |       |
| I      | Pre-shared | Key:        | 12345678                   |           | (1-1   | 28 characters)   |                  |           |       |
| 1      | Status:    |             | <ul> <li>Enable</li> </ul> |           |        |                  |                  |           |       |
| Prop   | osal:      |             | md5-3des-                  | dh2       |        | •                |                  |           |       |
| Prop   | osal:      |             | md5-3des-                  | dh2       |        | •                |                  |           |       |
| Prop   | osal:      |             |                            |           |        | •                |                  |           |       |
| Prop   | osal:      |             |                            |           |        | •                |                  |           |       |
| Prop   | osal:      |             |                            |           |        | •                |                  |           |       |
| Exch   | ange M     | ode:        | Main Mode                  | e 🔿 Ag    | gressi | ve Mode          |                  |           |       |
| Neg    | otiation   | Mode:       | Initiator M                | ode 🔾     | Resp   | onder Mode       |                  |           |       |
| Loca   | l ID Typ   | e:          | IP Address                 |           | ME     |                  |                  |           |       |
| Loca   | ID:        |             |                            |           |        | (1-              | 28 non-blank cha | aracters) |       |
| Rem    | ote ID T   | Type:       | IP Address                 |           | ME     |                  |                  |           |       |
| Rem    | ote ID:    |             |                            |           |        | (1-              | 28 non-blank cha | aracters) |       |
| SA L   | ifetime:   |             | 28800                      |           |        | se               | onds (60-604800  | ))        |       |
| DPD    | :          |             | <ul> <li>Enable</li> </ul> |           |        |                  |                  |           |       |
| DPD    | Interva    | l:          | 10                         |           |        | sec              | conds (1-300)    |           |       |
|        |            |             |                            |           |        |                  |                  |           |       |

| Encapsulation Mode: | Tunnel Mode  | <ul> <li>Transport Mode</li> </ul> |                      |
|---------------------|--------------|------------------------------------|----------------------|
| Proposal:           | esp-md5-3des | •                                  |                      |
| Proposal:           |              | •                                  |                      |
| Proposal:           |              | •                                  |                      |
| Proposal:           |              | •                                  |                      |
| PFS:                | none         | •                                  |                      |
| SA Lifetime:        | 28800        |                                    | seconds (120-604800) |

Note:

- Remote Gateway should be configured with the WAN IP address of the VPN router in HQ.
- Local Subnet should be configured with the IP subnet of the Branch Office.
- Remote Subnet should be configured with the IP subnet of HQ.

#### Step 3: VPN Settings for the Router in HQ

Configuring VPN settings on TL-ER6120 in HQ is similar to "Step 1". We won't describe this in detail here.

| I | PSec Po | olicy List |             |              |            |                          |      |                |                |         |              |
|---|---------|------------|-------------|--------------|------------|--------------------------|------|----------------|----------------|---------|--------------|
|   |         |            |             |              |            |                          |      |                |                | 0       | Add 😑 Delete |
|   |         | ID         | Policy Name | Mode         | Remo       | ote Ga                   | eway | Local Subnet   | Remote Subnet  | Status  | Operation    |
|   |         | 1          | HQ_branch   | LAN-to-LAN   | 192.168.2. |                          | 2.10 | 192.168.1.0/24 | 192.168.0.1/24 | Enabled |              |
|   |         |            |             |              |            |                          |      |                |                |         |              |
|   |         | Policy Nam | e:          | HQ_branch    |            |                          | (1-3 | 32 characters) |                |         |              |
|   |         | Mode:      |             | LAN-to-LAN   |            | •                        |      |                |                |         |              |
|   |         | Remote Ga  | teway:      | 192.168.2.10 |            | (IP Address/Domain Name) |      |                |                |         |              |
|   |         | WAN:       |             | WAN1 🔻       |            |                          |      |                |                |         |              |
|   |         | Local Subn | et:         | 192.168.1.0  |            | / 24                     |      |                |                |         |              |
|   |         | Remote Su  | bnet:       | 192.168.0.1  |            | / 24                     |      |                |                |         |              |
|   |         | Pre-shared | Key:        | 12345678     |            |                          | (1-1 | 28 characters) |                |         |              |
|   |         | Status:    | (           | Enable       |            |                          |      |                |                |         |              |

| Proposal:                                                                                       | md5-3des-dh2                                                                                                    |                             |         |
|-------------------------------------------------------------------------------------------------|----------------------------------------------------------------------------------------------------|-----------------------------|---------|
| Proposal:                                                                                       |                                                                                                    | •                           |         |
| Proposal:                                                                                       |                                                                                                    |                             |         |
| Proposal:                                                                                       |                                                                                                    | ,                           |         |
| Exchange Mode:                                                                                  | Main Mode O Aggressive Mod                                                                                                    | le                          |         |
| Negotiation Mode:                                                                               | <ul> <li>Initiator Mode          <ul> <li>Responder N</li> </ul> </li> </ul>                                                                       | 1ode -                      |         |
| Local ID Type:                                                                                  | IP Address                                                                                                    |                             |         |
| Local ID:                                                                                       |                                                                                                    | (1-28 non-blank characters) |         |
| Remote ID Type:                                                                                 | IP Address O NAME                                                                                                    |                             |         |
| Remote ID:                                                                                      |                                                                                                    | (1-28 non-blank characters) |         |
| SA Lifetime:                                                                                    | 28800                                                                                                    | seconds (60-604800)         |         |
| DPD:                                                                                            | ✓ Enable                                                                                                    |                             |         |
| DPD Interval:                                                                                   | 10                                                                                                    | seconds (1-300)             |         |
| Phase-2 Settings                                                                                |                                                                                                    |                             |         |
|                                                                                                 |                                                                                                    |                             |         |
|                                                                                                 |                                                                                                    |                             |         |
| Encapsulation Mode:                                                                             | ● Tunnel Mode 🛛 Tra                                                                                                    | ansport Mode                |         |
| Encapsulation Mode:<br>Proposal:                                                                | <ul> <li>Tunnel Mode          Tra<br/>esp-md5-3des     </li> </ul>                                                                                 | ansport Mode                |         |
| Encapsulation Mode:<br>Proposal:<br>Proposal:                                                   | Tunnel Mode O Tra esp-md5-3des                                                                                                    | ansport Mode                |         |
| Encapsulation Mode:<br>Proposal:<br>Proposal:<br>Proposal:                                      | Tunnel Mode Tra esp-md5-3des                                                                                                    | ansport Mode                |         |
| Encapsulation Mode:<br>Proposal:<br>Proposal:<br>Proposal:                                      | Tunnel Mode Tra esp-md5-3des                                                                                                    | ansport Mode                |         |
| Encapsulation Mode:<br>Proposal:<br>Proposal:<br>Proposal:<br>Proposal:                         | Tunnel Mode Tra esp-md5-3des                                                                                                    | ansport Mode                |         |
| Encapsulation Mode:<br>Proposal:<br>Proposal:<br>Proposal:<br>Proposal:<br>PFS:                 | Tunnel Mode Tra esp-md5-3des none                                                                                                    | ansport Mode                |         |
| Encapsulation Mode:<br>Proposal:<br>Proposal:<br>Proposal:<br>Proposal:<br>PFS:<br>SA Lifetime: | <ul> <li>Tunnel Mode          <ul> <li>Tra</li> <li>esp-md5-3des</li> <li></li> <li></li> <li></li> <li>none</li> <li>28800</li> </ul> </li> </ul> | ansport Mode                | 504800) |
| Encapsulation Mode:<br>Proposal:<br>Proposal:<br>Proposal:<br>Proposal:<br>PFS:<br>SA Lifetime: | <ul> <li>Tunnel Mode Tra</li> <li>esp-md5-3des</li> <li></li> <li></li> <li></li> <li>none</li> <li>28800</li> </ul>                               | ansport Mode                | 504800) |

- **Remote Gateway** should be filled in with the WAN IP address of the VPN router in the branch office.
- Local Subnet should be filled in the IP subnet of HQ.
- **Remote Subnet** should be filled in the IP subnet of the Branch Office.
- **Negotiation Mode** should be chosen the **Responder Mode** in HQ (**Negotiation Mode** has been chosen as the **Initiator Mode** in Branch Office.
- **Pre-shared key** should be filled with the same number string.

\_ \_ \_ \_ \_ \_

After all settings are done, the VPN tunnel will be established between the HQ and branch office as shown below.

| IPSe  | c SA L | ist       |                |           |                                 |                                       |          |                      |                       |                   |
|-------|--------|-----------|----------------|-----------|---------------------------------|---------------------------------------|----------|----------------------|-----------------------|-------------------|
| Entr  | y Cour | nt: 2     |                |           |                                 |                                       |          |                      |                       | 🙆 Refresh         |
|       | ID     | Name      | SPI            | Direction | Tunnel ID                       | Data Flow                             | Protocol | AH<br>Authentication | ESP<br>Authentication | ESP<br>Encryption |
|       | 1      | HQ_branch | 337192670<br>1 | in        | 192.168.2.13<-<br>-192.168.2.10 | 192.168.1.0/24 <-<br>- 192.168.0.0/24 | ESP      |                      | MD5                   | 3DES              |
|       | 2      | HQ_branch | 340807919<br>9 | out       | 192.168.2.13<br>>192.168.2.10   | 192.168.1.0/24<br>> 192.168.0.0/24    | ESP      |                      | MD5                   | 3DES              |
|       |        |           |                |           |                                 |                                       |          |                      |                       |                   |
|       |        |           |                |           |                                 |                                       |          |                      |                       |                   |
| IPSec | SA Li  | st        |                |           |                                 |                                       |          |                      |                       |                   |
| Entry | Count  | t: 2      |                |           |                                 |                                       |          |                      |                       | 💋 Refresh         |
|       | ID     | Name      | SPI            | Direction | Tunnel ID                       | Data Flow                             | Protocol | AH<br>Authentication | ESP<br>Authentication | ESP<br>Encryption |
|       | 1      | branch_HQ | 340807919<br>9 | in        | 192.168.2.10<-<br>-192.168.2.13 | 192.168.0.0/24 <-<br>- 192.168.1.0/24 | ESP      |                      | MD5                   | 3DES              |
|       | 2      | branch_HQ | 337192670<br>1 | out       | 192.168.2.10<br>>192.168.2.13   | 192.168.0.0/24<br>> 192.168.1.0/24    | ESP      |                      | MD5                   | 3DES              |

#### Step 4: Adopt and Manage EAP

1) Run EAP Controller. The EAP which has DHCP option 138 configured from the last step will appear in the **Pending** list as shown below, which means the EAP can be adopted and managed by EAP Controller.

| Ptp-link          | Sites: Default 🗸 |                   | APs         | 0 0<br>Connected Disconnected | 1 Stations:<br>d Pending | 00<br>Users Guest |               |                 | Ċ               | ✿ [→          |
|-------------------|------------------|-------------------|-------------|-------------------------------|--------------------------|-------------------|---------------|-----------------|-----------------|---------------|
| Мар               | Statistics       | Access Points     | Clients     | s Insight                     | Log                      |                   |               |                 |                 |               |
| Pending           |                  |                   |             |                               |                          |                   |               | All   Connecte  | d   Disconnec   | ted   Pending |
| Name, IP          | Q Overview C     | onfig Performance |             |                               |                          |                   |               |                 |                 | Batch Adopt   |
| Name/MAC Addres   | s \$ IP Address  | \$ Status         | \$ Model \$ | Hardware Version              | \$ Firmware V            | ersion            | Client Number | \$ Download     | \$ Upload       | Action        |
| 50:c7:bf:0b:be:00 | 192.168.0.3      | Pending           | EAP225      | 1.0                           | 1.2.0 Build 2017082      | 8 Rel. 67446      | 0             | 0 Bytes         | 0 Bytes         | Adopt         |
| Page Size 10 V    |                  |                   |             |                               |                          |                   | << 1 >        | >> A total of 1 | page(s) Page to | GO            |

2) The EAP Controller will automatically adopt the EAP using the default username and password (both are admin). If the **Retry** button appears in the Action column, it means that the username and password of the EAP have been changed. You should enter the current username and password of the EAP. If the EAP appears in the **Connected** list as shown below, it means the EAP has been adopted and can be managed by EAP Controller.

| Ptp-link <sup>sites</sup> | : Default ∨    |                 |        | APs Conn | l O<br>ected Disconnecte | 0 Stations:<br>ed Pending | 0 Users Gu | 0<br>ests     |              | Ċ                | � [→             |
|---------------------------|----------------|-----------------|--------|----------|--------------------------|---------------------------|------------|---------------|--------------|------------------|------------------|
| Мар                       | Statistics     | Access Poir     | nts C  | Clients  | Insight                  | Log                       |            |               |              |                  |                  |
| Connected                 |                |                 |        |          |                          |                           |            |               | All   Conne  | cted   Discon    | nected   Pending |
| Name, IP                  | Q Overview Cor | nfig Performanc | e      |          |                          |                           |            |               |              |                  | G Forget Al      |
| Name/MAC Address          |                | \$ Status       | Model  | \$ Hardw | are Version              | Firmware Ver              | rsion      | Client Number | Download     | Upload           | Action           |
| 50:c7:bf:0b:be:00         | 192.168.0.3    | Configuring     | EAP225 |          | 1.0                      | 1.2.0 Build 20170828      | Rel. 67446 | 0             | 0 Bytes      | 0 Bytes          | √⊹↑₿             |
| Page Size 10 🔻            |                |                 |        |          |                          |                           |            | << < 1        | > >> A total | of 1 page(s) Pag | ge to GO         |

#### Using Discovery Utility to Discover EAPs via NAT Port Forwarding

Demonstrated with the network topology below, this section provides configuration procedures for managing EAPs at different sites via NAT Port Forwarding with EAP Discovery Utility. the HQ and branch office are connected with each other. The EAP Controller and TL-ER6120 (VPN router) are in subnet 192.168.1.0/24 of HQ. The EAP Configuration Guide = 27

Discovery Utility, EAP and TL-ER6120 (VPN router) are in subnet 192.168.0.0/24 of the branch office.

![](_page_29_Figure_2.jpeg)

#### Step 1: Configure Port Forwarding Rules on the Router in HQ

 Go to Advanced > NAT > Virtual Server and configure virtual server for All ports, ranging from 29810 to 29814. Configure Internal Server IP with 192.168.01.253, which is the IP of the Controller Host.

| \ | /irtua | al Serv | ver List         |        |           |                  |                  |                    |          |         |             |
|---|--------|---------|------------------|--------|-----------|------------------|------------------|--------------------|----------|---------|-------------|
|   |        |         |                  |        |           |                  |                  |                    |          | Ad      | id 😑 Delete |
|   |        | ID      | Name             |        | Interface | External<br>Port | Internal<br>Port | Internal Server IP | Protocol | Status  | Operation   |
|   |        | 1       | controller       |        | WAN1      | 29810-<br>29814  | 29810-<br>29814  | 192.168.1.253      | ALL      | Enabled |             |
|   |        |         |                  |        |           |                  |                  |                    |          |         |             |
|   |        | Nar     | ne:              | contro | oller     |                  |                  |                    |          |         |             |
|   |        | Inte    | erface:          | WAN1   |           | •                |                  |                    |          |         |             |
|   |        | Ext     | ernal Port:      | 29810  | )-29814   |                  | (XX or XX-X      | X ,1-65535)        |          |         |             |
|   |        | Inte    | ernal Port:      | 29810  | )-29814   |                  | (XX or XX-X      | X ,1-65535)        |          |         |             |
|   |        | Inte    | ernal Server IP: | 192.1  | 68.1.253  |                  |                  |                    |          |         |             |
|   |        | Pro     | tocol:           | ALL    |           | •                |                  |                    |          |         |             |
|   |        | Sta     | tus:             | 💌 Enab | le        |                  |                  |                    |          |         |             |
|   |        |         | OK Cancel        |        |           |                  |                  |                    |          |         |             |

Click **OK** and the configured NAT Port Forwarding rules will be displayed on the following page.

| Virtua | I Serv | ver List   |           |                  |                  |                    |          |           |             |
|--------|--------|------------|-----------|------------------|------------------|--------------------|----------|-----------|-------------|
|        |        |            |           |                  |                  |                    |          | 🕀 Ad      | ld 😑 Delete |
|        | ID     | Name       | Interface | External<br>Port | Internal<br>Port | Internal Server IP | Protocol | Status    | Operation   |
|        | 1      | controller | WAN1      | 29810-<br>29814  | 29810-<br>29814  | 192.168.1.253      | ALL      | Enabled 😣 | 2           |

#### Step 2: Configurations on the Discovery Host

 Connect the computer that is running EAP Discovery Utility and EAP to the switch in branch office. Then open EAP Discovery Utility to let it discover the EAP as shown below.

![](_page_30_Picture_1.jpeg)

2) After EAP Discovery Utility finds the EAP, click **Manage**, and then fill in the WAN IP address of the router in HQ and the Username/Password of the EAP (admin/admin by default) to let EAP Controller find and manage this EAP.

|    | Device Information                                                                                    |                                                                                 | × |                        | ealth. If, mac, m | odel, Status     |
|----|----------------------------------------------------------------------------------------------------|---------------------------------------------------------------------------------|---|------------------------|-------------------|------------------|
| Se | Status:<br>Model:<br>IP Address:<br>MAC Address:<br>Controller Hostname/IP:<br>Username:<br>Password: | Pending<br>EAP225<br>192.168.0.164<br>50:c7:bf:0b:be:00<br>192.168.2.8<br>admin |   | Version<br>Build 20170 | Status            | Action<br>Manage |
|    | Cancel                                                                                                | Apply                                                                           |   |                        |                   |                  |

#### Step 3: Adopt and Manage EAP

1) Run EAP Controller. The EAP which has been configured by EAP Discovery Utility in the last step will appear in the **Pending** list as shown below, which means the EAP can be adopted and managed by EAP Controller.

| Ptp-link s                                       | ites: Default 🗸 |               | APs         | 0 0<br>Connected Disconnected | 1 Stations:<br>Pending | 0 Users Gu | 0<br>ests     |                 | Ċ               | ✿ [→   |  |  |
|--------------------------------------------------|-----------------|---------------|-------------|-------------------------------|------------------------|------------|---------------|-----------------|-----------------|--------|--|--|
| Мар                                              | Statistics      | Access Points | s Clients   | Insight                       | Log                    |            |               |                 |                 |        |  |  |
| Pending All   Connected   Disconnected   Pending |                 |               |             |                               |                        |            |               |                 |                 |        |  |  |
| Name, IP Q Overview Config Performance           |                 |               |             |                               |                        |            |               |                 |                 |        |  |  |
| Name/MAC Address                                 | \$ IP Address   | \$ Status     | \$ Model \$ | Hardware Version              | \$ Firmware Ve         | rsion      | Client Number | \$ Download     | \$ Upload       | Action |  |  |
| 50:c7:bf:0b:be:00                                | 192.168.0.164   | Pending       | EAP225      | 1.0                           | 1.2.0 Build 20170828   | Rel. 67446 | 0             | 0 Bytes         | 0 Bytes         | Adopt  |  |  |
| Page Size 10 🔻                                   |                 |               |             |                               |                        |            | << 1 >        | >> A total of 1 | page(s) Page to | GO     |  |  |
|                                                  |                 |               |             |                               |                        |            |               |                 |                 |        |  |  |

2) The EAP Controller will automatically adopt the EAP using the default username and password (both are admin). If the **Retry** button appears in the Action column, it means that the username and password of the EAP have been changed. You should enter the current username and password of the EAP. If the EAP appears in the **Connected** list as shown below, it means the EAP has been adopted and can be managed by EAP Controller.

|                                                    |               |              |          | APs 1 0 0 Stations: 0<br>Connected Disconnected Pending |            |                      | 0<br>Users | 0<br>Guests |        | C ✿ [→         |                  |          |  |  |
|----------------------------------------------------|---------------|--------------|----------|---------------------------------------------------------|------------|----------------------|------------|-------------|--------|----------------|------------------|----------|--|--|
| Мар                                                | Statistics    | Access Poin  | ts Cli   | ents                                                    | Insight    | Log                  |            |             |        |                |                  |          |  |  |
| Connected All   Connected   Disconnected   Pending |               |              |          |                                                         |            |                      |            |             |        |                |                  |          |  |  |
| Name, IP Q Overview Config Performance             |               |              |          |                                                         |            |                      |            |             |        |                |                  |          |  |  |
| Name/MAC Address                                   | \$ IP Address | \$ Status    | \$ Model | \$ Hardwar                                              | re Version | \$ Firmware Ve       | rsion      | \$ Client   | Number | \$ Download    | \$ Upload        | Action   |  |  |
| 50:c7:bf:0b:be:00                                  | 192.168.0.164 | Provisioning | EAP225   | 1.                                                      | .0         | 1.2.0 Build 20170828 | Rel. 67446 | 5           | D      | 0 Bytes        | 0 Bytes          | ∜ ☆ ↑ ⊟  |  |  |
| Page Size 10 🔻                                     |               |              |          |                                                         |            |                      |            |             | < < 1  | > >> A total o | of 1 page(s) Pag | ie to GO |  |  |

#### Using DHCP Option 138 to Discover EAPs via NAT Port Forwarding

Demonstrated with the network topology below, this section provides configuration procedures for managing EAPs at different sites via NAT Port Forwarding with DHCP option 138. As shown below, the EAP Controller and a VPN router (TL-ER6120) are in the subnet 192.168.1.0/24 of HQ. EAP, switch T2600G-28TS as DHCP Server (supporting DHCP option138) and another VPN router (TL-ER6120) are in the subnet 192.168.0.0/24 of Branch Office.

![](_page_31_Figure_6.jpeg)

#### Step 1: Configure Port Forwarding Rules on the Router in HQ

 Go to Advanced > NAT > Virtual Server and configure virtual server for All, ranging from 29810 to 29814. Configure Internal Server IP with 192.168.01.253, which is the IP of the Controller Host.

| ٧ | Virtual Server List |      |                  |            |           |                  |                        |                    |          |         |             |  |  |  |  |
|---|---------------------|------|------------------|------------|-----------|------------------|------------------------|--------------------|----------|---------|-------------|--|--|--|--|
|   |                     |      |                  |            |           |                  |                        |                    |          | 🕀 Ad    | ld 😑 Delete |  |  |  |  |
|   |                     | ID   | Name             |            | Interface | External<br>Port | Internal<br>Port       | Internal Server IP | Protocol | Status  | Operation   |  |  |  |  |
|   |                     | 1    | controller       |            | WAN1      | 29810-<br>29814  | 29810-<br>29814        | 192.168.1.253      | ALL      | Enabled |             |  |  |  |  |
|   |                     |      |                  |            |           |                  |                        |                    |          |         |             |  |  |  |  |
|   | Name:               |      | contro           | controller |           |                  |                        |                    |          |         |             |  |  |  |  |
|   |                     | Inte | erface:          | WAN1 🔻     |           |                  |                        |                    |          |         |             |  |  |  |  |
|   |                     | Exte | ernal Port:      | 29810      | 0-29814   |                  | (XX or XX-XX ,1-65535) |                    |          |         |             |  |  |  |  |
|   |                     | Inte | ernal Port:      | 2981       | 0-29814   |                  | (XX or XX-XX ,1-65535) |                    |          |         |             |  |  |  |  |
|   |                     | Inte | ernal Server IP: | 192.1      | .68.1.253 |                  |                        |                    |          |         |             |  |  |  |  |
|   | Protocol: ALL       |      |                  |            | •         |                  |                        |                    |          |         |             |  |  |  |  |
|   | Status: 💌 Enable    |      |                  |            |           |                  |                        |                    |          |         |             |  |  |  |  |
|   |                     |      | OK Cancel        |            |           |                  |                        |                    |          |         |             |  |  |  |  |

Click **OK**, the configured NAT Port Forwarding rules will be displayed on the following page.

| Virtua | Virtual Server List |            |           |                  |                  |                    |          |           |            |  |  |  |
|--------|---------------------|------------|-----------|------------------|------------------|--------------------|----------|-----------|------------|--|--|--|
|        |                     |            |           |                  |                  |                    |          | 🕀 Ad      | d 😑 Delete |  |  |  |
|        | ID                  | Name       | Interface | External<br>Port | Internal<br>Port | Internal Server IP | Protocol | Status    | Operation  |  |  |  |
|        | 1                   | controller | WAN1      | 29810-<br>29814  | 29810-<br>29814  | 192.168.1.253      | ALL      | Enabled 🙁 | 2          |  |  |  |

#### Step 2: Configurations on Switch in Branch Office

 Go to Routing > DHCP Server > DHCP Server to enable DHCP Server function. Set DHCP option 138 as the WAN IP (192.168.2.8) address of the router which is behind the EAP Controller in HQ.

| Global Config       |                    |                               |                            |
|---------------------|--------------------|-------------------------------|----------------------------|
| DHCR Sonvor         | Each               |                               |                            |
| DHCP Server         | Enable             |                               |                            |
| Option 60:          |                    | (Optional)                    | Apply                      |
| Option 138:         | 192.168.2.         | 8 (Optional. Format: 192.1    | 168.0.1)                   |
| Ping Time Config    |                    |                               |                            |
| Ping Packets:       | 1                  | (0-10 packets, 0 for disa     | able ping)                 |
| Ping Timeout:       | 100                | (100-10000 milliseconds       | s)                         |
| Excluded IP Address |                    |                               |                            |
| Start IP Address:   |                    | (Format: 192.168.0.1)         |                            |
| End IP Address:     |                    | (Format: 192.168.0.1)         | Create                     |
| Excluded IP Address | Table              |                               |                            |
| Select ID           | Start IP Address   | End IP Ad                     | Idress                     |
|                     |                    | No entry in the table.        |                            |
|                     | All                | Delete Help                   |                            |
|                     |                    |                               |                            |
|                     |                    |                               |                            |
| Note:               |                    |                               |                            |
| Change s            | witch's default IP | address from 192.168.0.1 to 1 | 192.168.0.2 to avoid IP co |
| gateway re          | outer.             |                               |                            |
|                     |                    |                               |                            |

 Go to Routing > DHCP Server > Pool Setting to configure 192.168.0.0/24 IP address pool for EAPs, and Click Apply.

| DHCP Server Pool     |               |                                 |
|----------------------|---------------|---------------------------------|
| Pool Name:           | branch        | (8 characters maximum)          |
| Network Address:     | 192.168.0.0   | (Format: 192.168.0.0)           |
| Subnet Mask:         | 255.255.255.0 | (Format: 255.255.255.0)         |
| Lease Time:          | 120           | (1-2880 min, Default: 120)      |
| Default Gateway:     | V             | (Optional, Format: 192.168.0.1) |
|                      | 192.168.0.1   |                                 |
|                      |               |                                 |
|                      |               |                                 |
|                      |               |                                 |
|                      |               | ]                               |
|                      |               |                                 |
| DNS Server:          | ▼             | (Optional, Format: 192.168.0.1) |
|                      | 8.8.8.8       |                                 |
|                      |               | ]                               |
|                      |               |                                 |
|                      |               |                                 |
|                      |               | _                               |
|                      |               | ]                               |
| Netbios Server :     | ►             | (Optional, Format: 192.168.0.1) |
| Netbios Node Type:   | •             | (Optional, b/p/m/h/none)        |
| Next Server Address: |               | (Optional, Format: 192.168.0.1) |
| Domain Name:         |               | (Optional, 0 to 200 characters) |
| Bootfile:            |               | (Optional, 0 to 128 characters) |

#### Step 3: Adopt and Manage EAP

1) Run EAP Controller. The EAP which has been configured by DHCP option 138 in the last step will appear in the **Pending** list as shown below, which means the EAP can be adopted and managed by the EAP Controller.

| P       |                                                                        |               |              |          | APs 0 0<br>Connected Disconnected Pe |            |       | Stations:      | 0<br>Users | 0<br>Guests |               |                 | Ċ               | ✿ [→        |
|---------|------------------------------------------------------------------------|---------------|--------------|----------|--------------------------------------|------------|-------|----------------|------------|-------------|---------------|-----------------|-----------------|-------------|
|         | Мар                                                                    | Statistics    | Access Point | ts Clier | nts                                  | Insight    |       | Log            |            |             |               |                 |                 |             |
| Pendi   | Pending All   Connected   Disconnected   Pending                       |               |              |          |                                      |            |       |                |            |             |               |                 |                 |             |
| Name    | Name, IP         Q         Overview         Config         Performance |               |              |          |                                      |            |       |                |            |             |               |                 |                 | Batch Adopt |
| ¢ 1     | lame/MAC Address                                                       | \$ IP Address | \$ Status    | \$ Model | \$ Hardwar                           | re Version | 4     | ; Firmware Ve  | rsion      |             | Client Number | Download        | \$ Upload       | Action      |
|         | 50:c7:bf:0b:be:00                                                      | 192.168.0.3   | Pending      | EAP225   | 1.                                   | 0          | 1.2.0 | Build 20170828 | Rel. 6744  | 46          | 0             | 0 Bytes         | 0 Bytes         | Adopt       |
| Page Si | ize 10 🔻                                                               |               |              |          |                                      |            |       |                |            |             | << 1 >        | >> A total of 1 | page(s) Page to | GO          |

2) The EAP Controller will automatically adopt the EAP using the default username and password (both are admin). If the **Retry** button appears in the Action column, it means that the username and password of the EAP have been changed. You should enter the current username and password of the EAP. If the EAP appears in the **Connected** list as shown below, it means the EAP has been adopted and can be managed by the EAP Controller.

|      |                                                    |              |              | A        | Ps 1<br>Connecte | 0<br>ed Disconnected | 0 Si<br>I Pending  | tations:  | 0<br>Users G  | 0<br>uests |                | Ċ             | ₽                      | [→  |
|------|----------------------------------------------------|--------------|--------------|----------|------------------|----------------------|--------------------|-----------|---------------|------------|----------------|---------------|------------------------|-----|
|      | Мар                                                | Statistics   | Access Poir  | nts Clie | ents             | Insight              | Log                |           |               |            |                |               |                        |     |
| Conr | Connected All   Connected   Disconnected   Pending |              |              |          |                  |                      |                    |           |               |            |                |               |                        |     |
| Nam  | Name, IP Q Overview Config Performance             |              |              |          |                  |                      |                    |           |               |            |                |               |                        |     |
| \$   | Name/MAC Address                                   | ↓ IP Address | \$ Status    | \$ Model | Hardward         | e Version            | + Firmware Version |           | Client Number | Download   | \$ Upload      | Ac            | tion                   |     |
|      | 50:c7:bf:0b:be:00                                  | 192.168.0.3  | Provisioning | EAP225   | 1.0              | 0                    | 1.2.0 Build 20     | 170828 Re | I. 67446      | 0          | 0 Bytes        | 0 Bytes       | $\checkmark$ $\approx$ | ↑ 🛱 |
| Page | Size 10 🔻                                          |              |              |          |                  |                      |                    |           |               | << 1       | > >> A total o | f1page(s) Pag | e to                   | GO  |

### **COPYRIGHT & TRADEMARKS**

Specifications are subject to change without notice. **Ptp-link** is a registered trademark of TP-Link Technologies Co., Ltd. Other brands and product names are trademarks or registered trademarks of their respective holders.

No part of the specifications may be reproduced in any form or by any means or used to make any derivative such as translation, transformation, or adaptation without permission from TP-Link Technologies Co., Ltd. Copyright © 2018 TP-Link Technologies Co., Ltd.. All rights reserved.